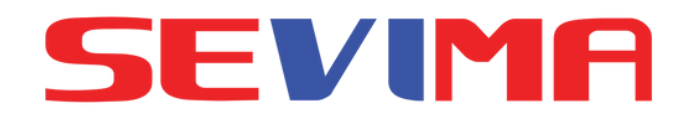

# GUIDELINE MANAJEMEN REKOGNISI PEMBELAJARAN LAMPAU [RPL] **Untuk : ADMIN PMB**

# **ASESOR**

#revolutionizeEducation

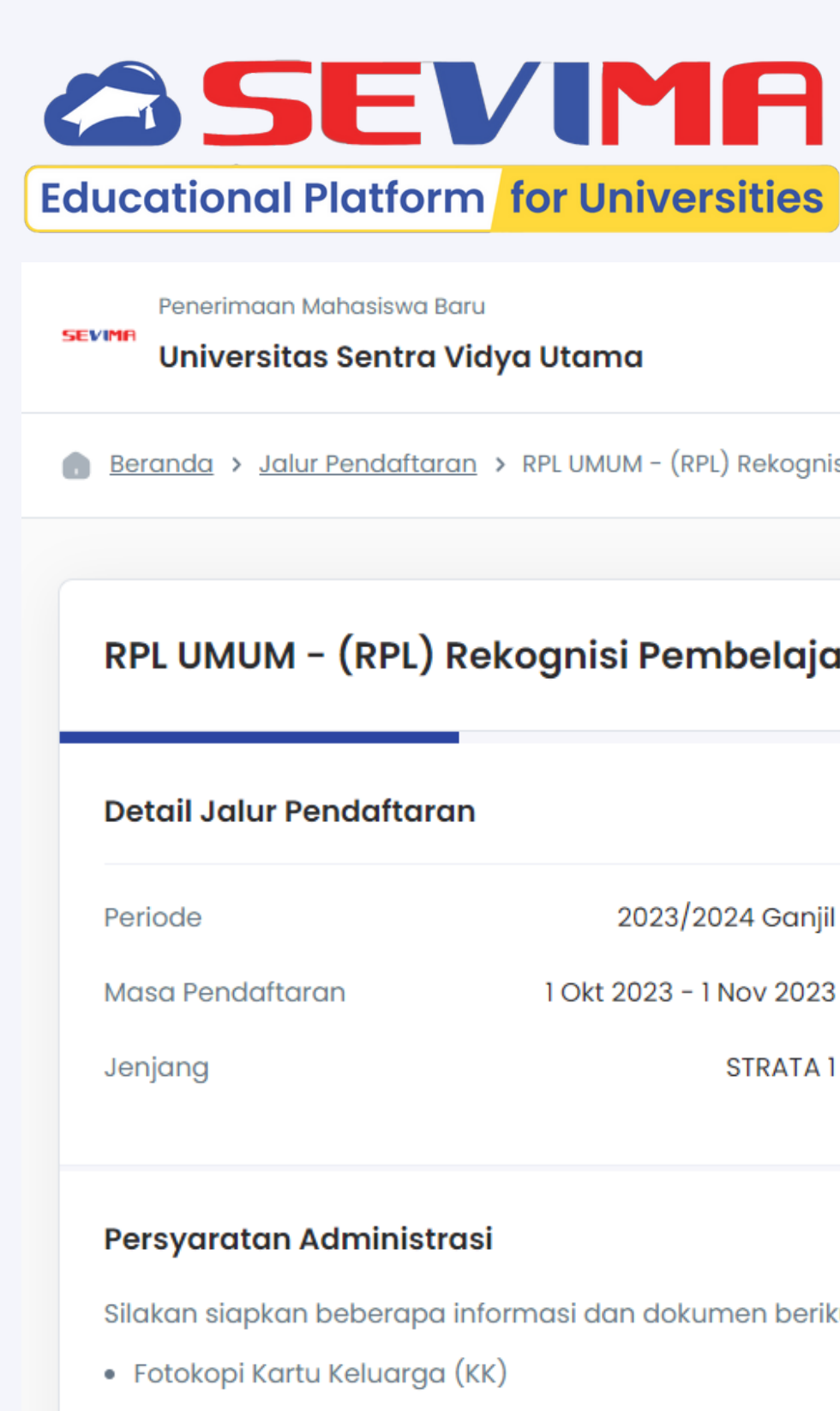

Daya Tampung

S1-STRATA1

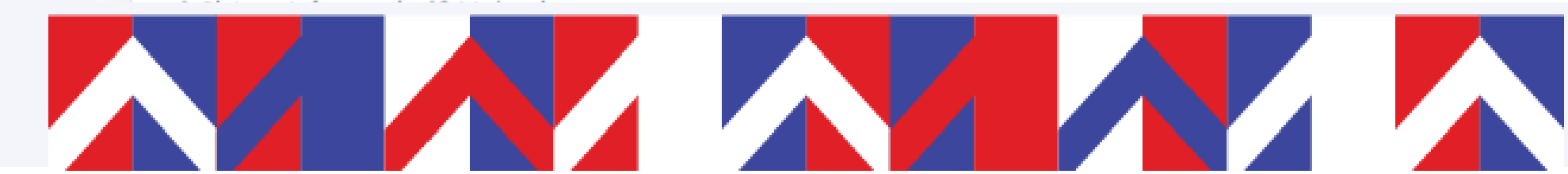

Beranda Jalur Pendaftaran Informasi

💼 Beranda > Jalur Pendaftaran > RPL UMUM - (RPL) Rekognisi Pembelajaran Lampau Gelombang 3

### RPL UMUM - (RPL) Rekognisi Pembelajaran Lampau Gelombang 3

| Reguler A   | Sistem Kuliah | 2023/2024 Ganjil        |
|-------------|---------------|-------------------------|
| Gelombang 3 | Gelombang     | 1 Okt 2023 - 1 Nov 2023 |
| Gratis      | Biaya Daftar  | STRATA 1                |

Silakan siapkan beberapa informasi dan dokumen berikut untuk mempercepat proses pendaftaran.

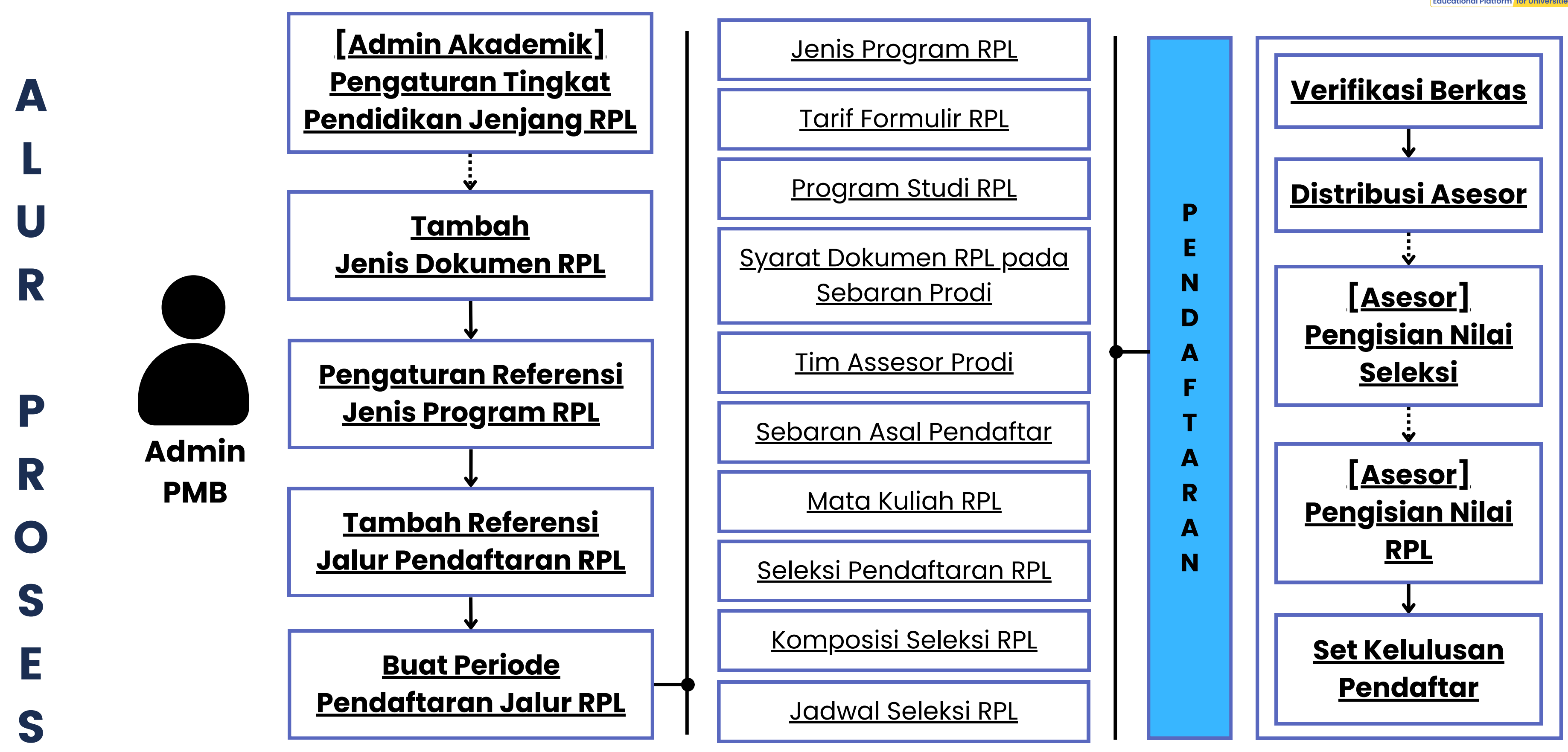

\*Klik alur pada bagan untuk ke detail proses

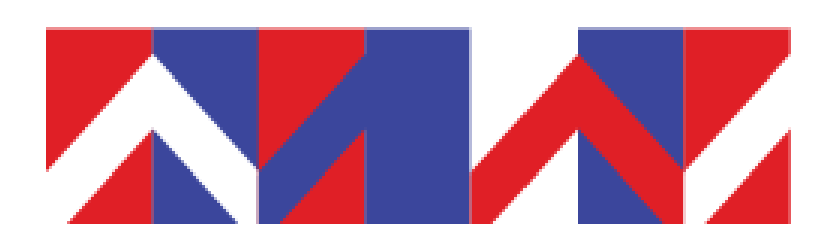

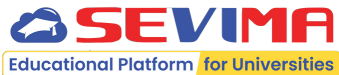

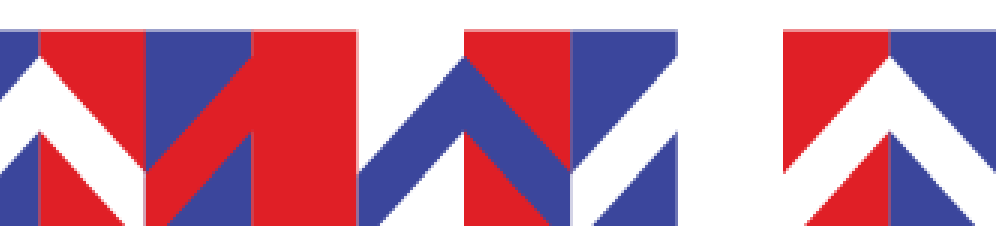

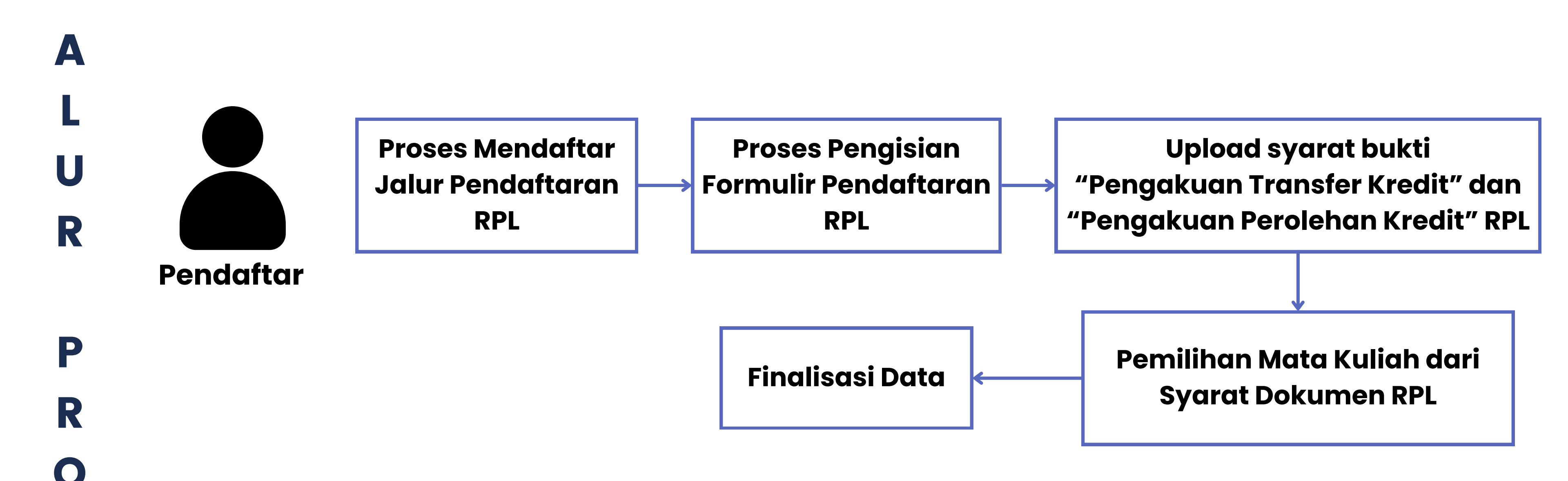

## Jika pada jalur pendaftaran **tidak ditambahkan seleksi pendaftaran**, maka

S

Ε

S

daftar Seleksi Pendaftar tidak tampil pada pendaftar RPL dan hanya akan tampil daftar Hasil Seleksi RPL.

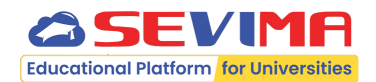

### \*Klik alur pada bagan untuk ke detail proses

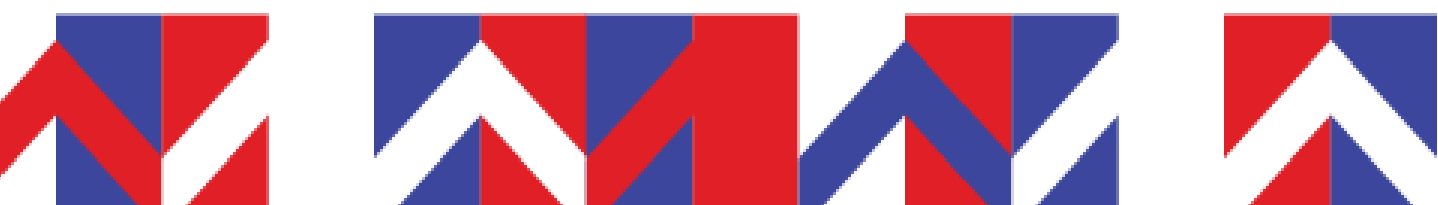

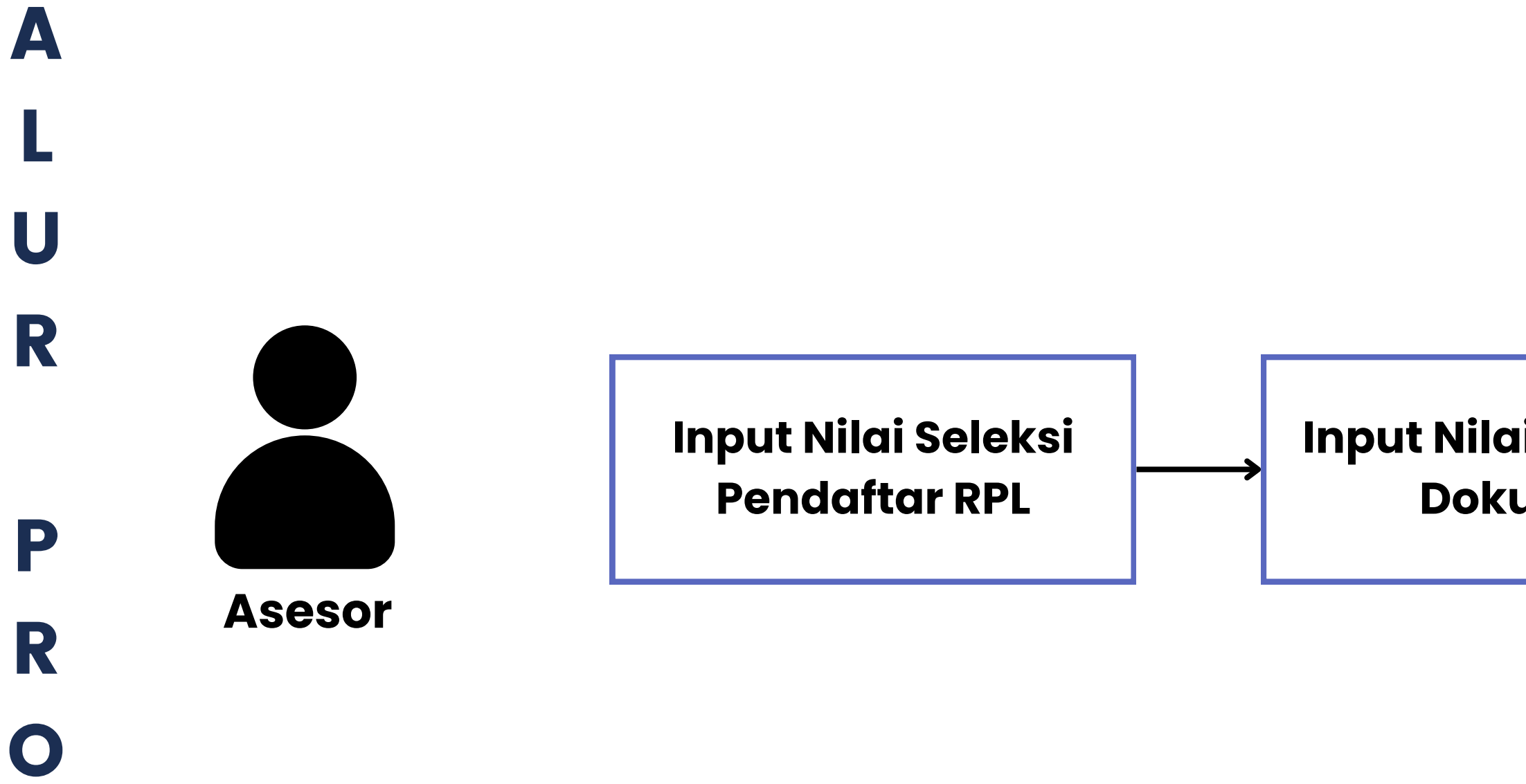

S

Ε

S

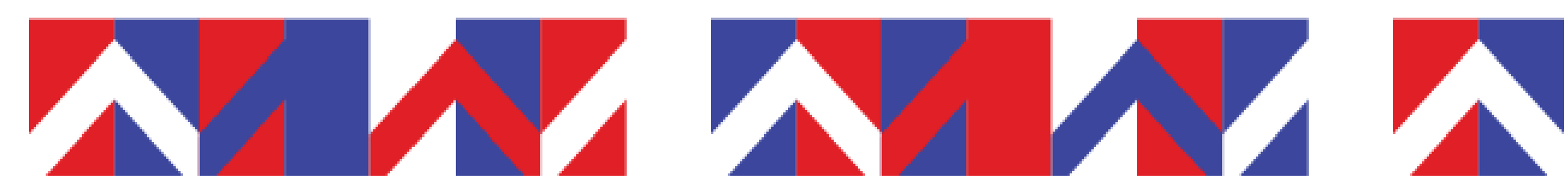

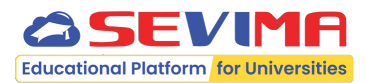

### Input Nilai Asesmen Dokumen

### \*Klik alur pada bagan untuk ke detail proses

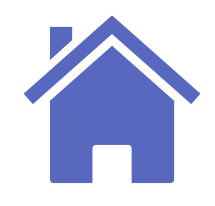

## Hak Akses Pengguna

Pengguna yang berkaitan dengan RPL yaitu Admin Prodi, Admin PMB, Asesor, dan Pendaftar.

### Hak akses Admin Prodi: • melakukan penilaian RPL • tambah asesor di prodinya • tambah mk yang akan dipilih pendaftar asesor • set asesor untuk tiap pendaftar prodi • melakukan penilaian seleksi RPL • melakukan penilaian RPL Hak akses Admin Asesor: • mapping berkas RPL pendaftar prodi dengan mk • melakukan penilaian seleksi Hak akses Admin PMB: • melakukan penilaian RPL • buat jalur pendaftaran RPL hingga pengaturan jadwal seleksi • melakukan verifikasi berkas administrasi calon Hak akses Pendaftar: pendaftar RPL

- mendistribuskan asesor untuk tiap pendaftar prodi
- melakukan penilaian seleksi RPL

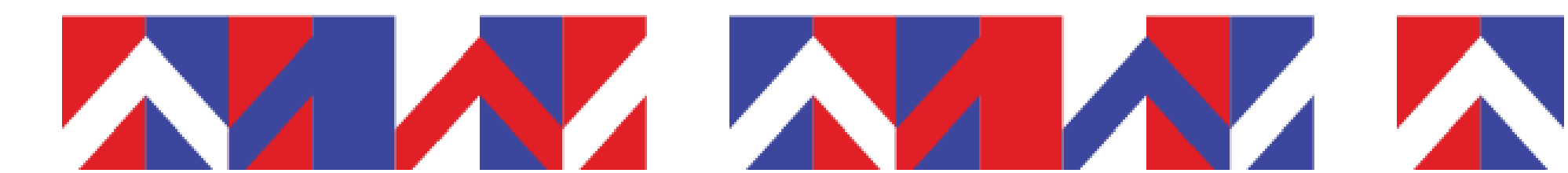

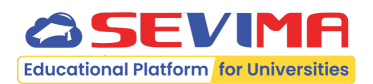

• buka nilai rekomendasi yang telah diisi oleh

• mapping berkas RPL pendaftar dengan mk • cetak rekapitulasi data pendaftar untuk SIERRA

• mapping berkas RPL pendaftar dengan mk

• melakukan pendaftaran RPL hingga finalisasi melakukan seleksi RPL

melihat hasil assessment

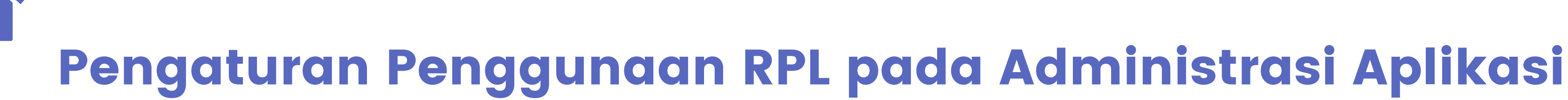

Langkah pertama, **Admin PT** melakukan pengaturan untuk mengaktifkan penggunaan pendaftaran jalur Rekognisi Pembelajaran Lampau (RPL) pada modul Administrasi Aplikasi.

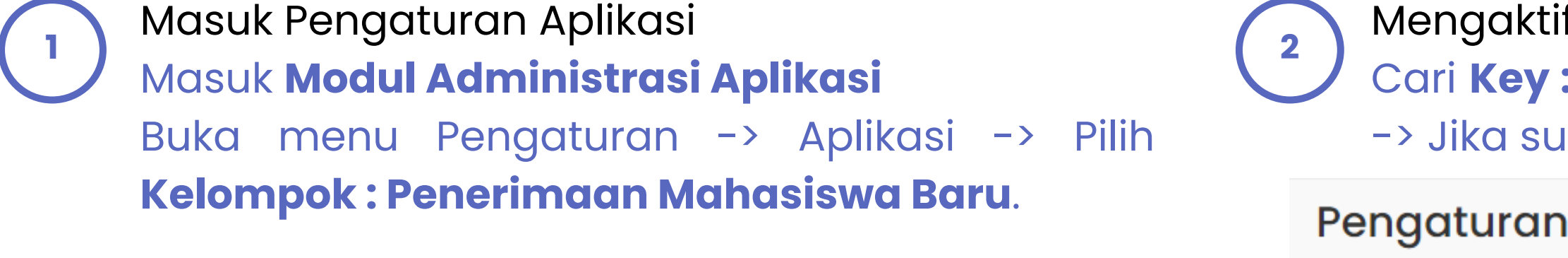

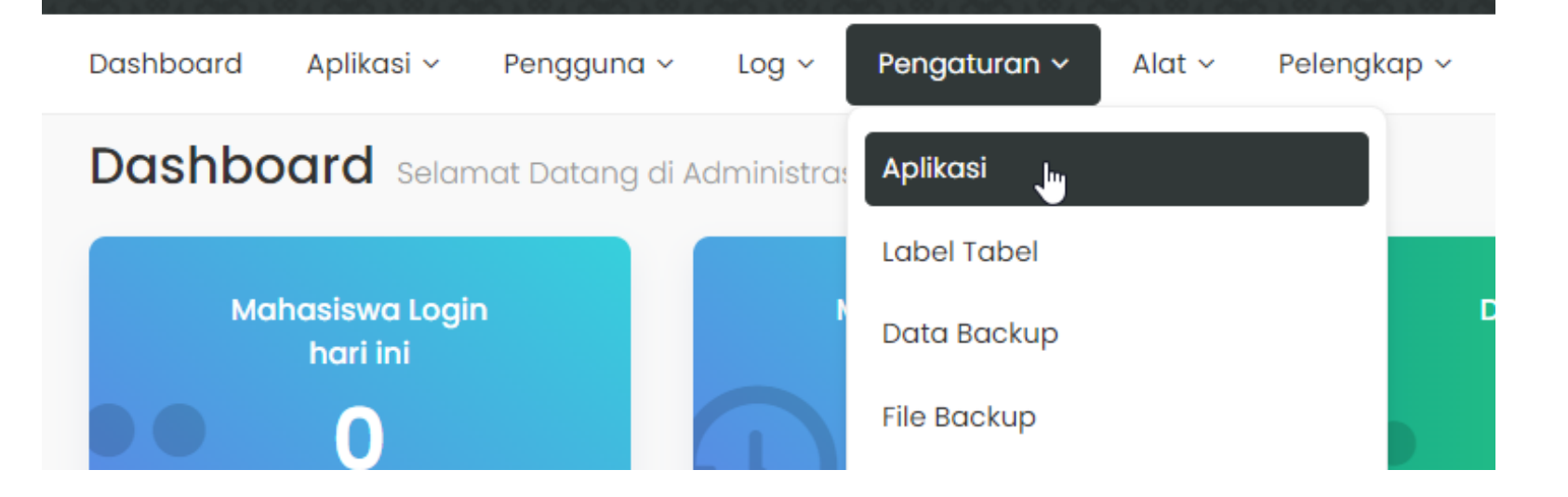

| F | Pengaturan        |
|---|-------------------|
|   | Kelompok          |
| - |                   |
|   |                   |
|   | pmb_background    |
|   | rpl_active        |
|   | set_required_npsn |

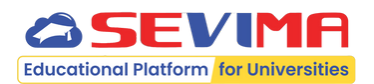

Mengaktifkan Penggunaan RPL Cari Key: rpl\_active -> Klik tombol -> Pilih Ya -> Jika sudah selesai, silakan klik SIMPAN.

> Daftar Pengaturan SIM Penerimaan Mahasiswa Baru  $\sim$

| Көу | Name                                                  |    |
|-----|-------------------------------------------------------|----|
|     | PMB<br>Background                                     |    |
|     | PMB Rekognisi<br>Pembelajaran<br>Lampau               | Ya |
|     | Formulir Kolom<br>NPSN Asal<br>Sekolah Wajib<br>Diisi | Ya |

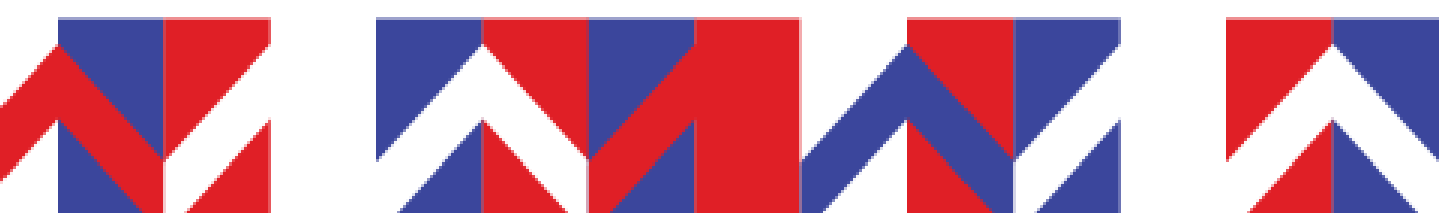

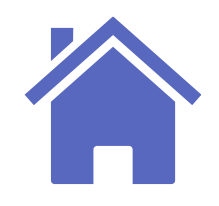

## Pengaturan Tingkat Pendidikan Jenjang RPL

Langkah pertama, **Admin Akademik** melakukan pengaturan untuk mengaktifkan tingkat pendidikan terakhir yang ditempuh oleh pendaftar jalur Rekognisi Pembelajaran Lampau (RPL).

Masuk Menu Referensi Tingkat Pendidikan
 Masuk modul Sim Akademik
 Buka menu Data Pelengkap -> Perguruan Tinggi
 -> Tingkat Pendidikan.

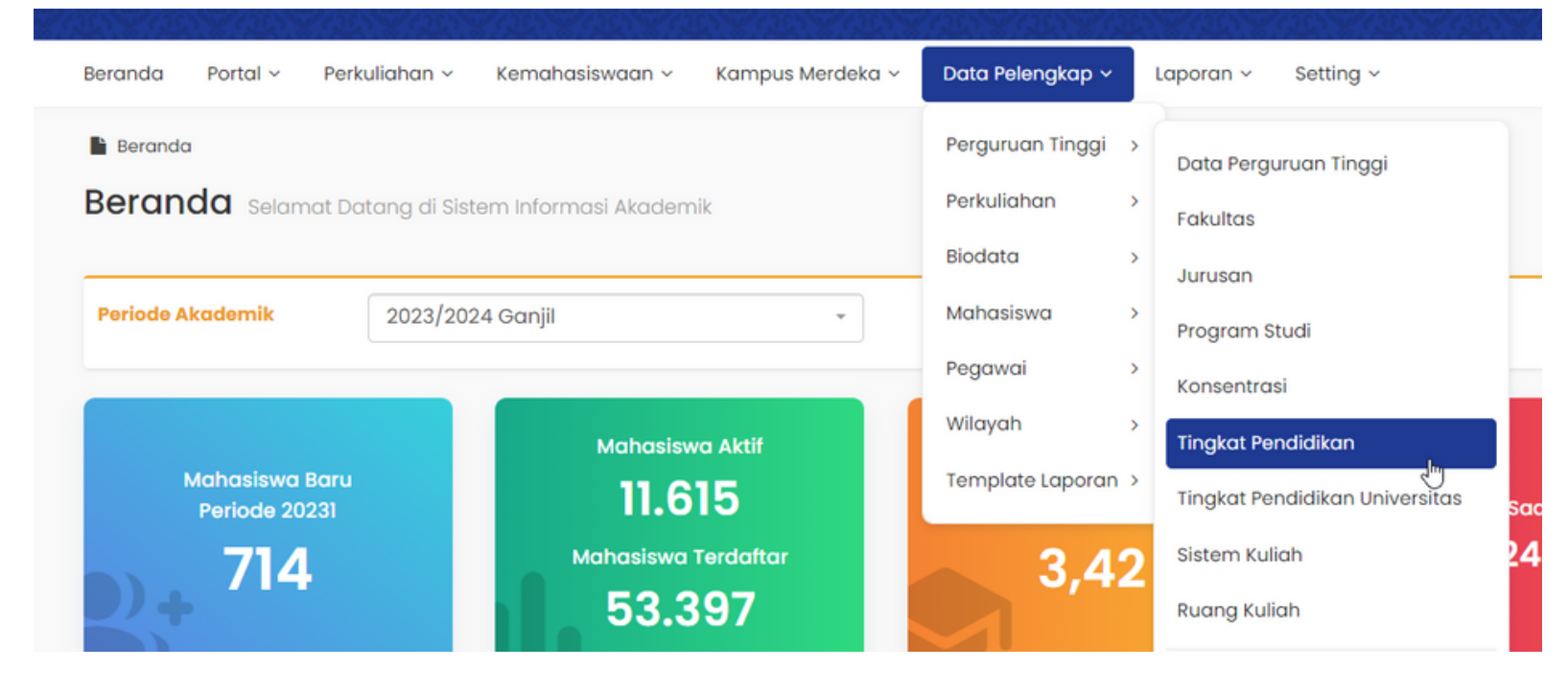

2 Mengak Klik tom kolom J SIMPAN.

| Be | eranda            | Portal ~      |
|----|-------------------|---------------|
| T  | Beranda<br>k. Per | > Data Peleng |
|    |                   |               |
|    |                   | Jenjang       |
|    | SD                |               |
|    | SMP               |               |
|    | SMA               |               |
|    | D1                |               |
|    | D2                |               |
|    | D3                |               |
|    | D4                |               |
|    | S1                |               |
|    | Prof              |               |
|    | S2                |               |

SMA/SMK Sederaiat

Diploma 1

DIPLOMA 2

DIPLOMA 3 Diploma 4

STRATA 1

Profesi

STRATA 2

### Catatan:

• Syarat asal pendidikan untuk Jalur RPL minimal sekolah menengah.

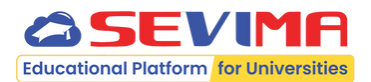

🖌 🔒

🖹 😂

1 Ê

1

🖌 🔒

🖌 🔒

1

~

~

×

×

~

Mengaktifkan Jenjang RPL Klik tombol **Edit** -> Beri tanda checklist rada kolom **Jenjang RPL?** -> Jika sudah selesai, silakan klik

| Perkuliaha | an ~ Kemahasiswaan ~             | Kampus Merdeka 🗸 👘 Data Peleng | gkap ~ Laporan               | v ∽ Setting          | l ~               |                 |          |
|------------|----------------------------------|--------------------------------|------------------------------|----------------------|-------------------|-----------------|----------|
| ikap⇒ Pe   | erguruan Tinggi 👌 Tingkat Pendid | ikan                           |                              |                      |                   |                 |          |
| n          |                                  |                                |                              |                      |                   |                 |          |
|            |                                  |                                |                              |                      |                   | ľ               | F Tambah |
|            | Nama Jenjang Pendidikan          | Nama Jenjang Pendidikan (EN)   | Urutan Jenjang<br>Pendidikan | Perguruan<br>Tinggi? | Pasca<br>Sarjana? | Jenjang<br>RPL? | Aksi     |
|            | Sekolah Dasar                    |                                | 1                            | ×                    | ×                 | ×               | 1        |
|            | SMP/ Sederajat                   |                                | 2                            | ×                    | ×                 | ×               | 1        |
|            |                                  |                                |                              |                      |                   |                 |          |

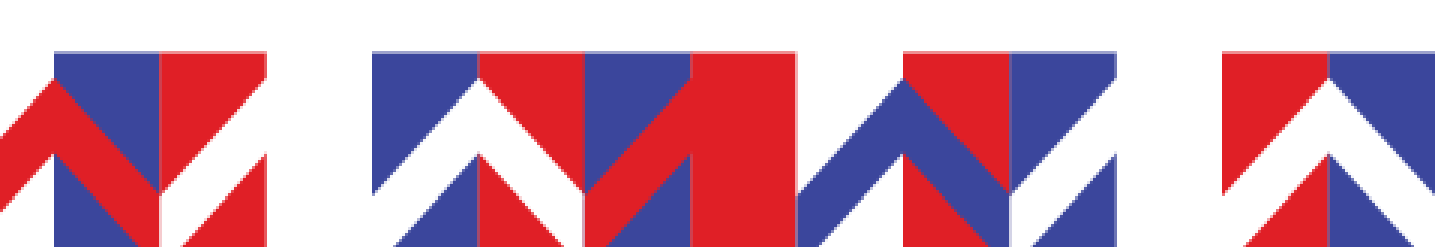

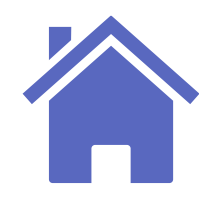

## **Referensi Jenis Dokumen RPL**

Selanjutnya, Admin PMB menambahkan jenis dokumen RPL yang dapat diunggah oleh pendaftar jalur Rekognisi Pembelajaran Lampau (RPL).

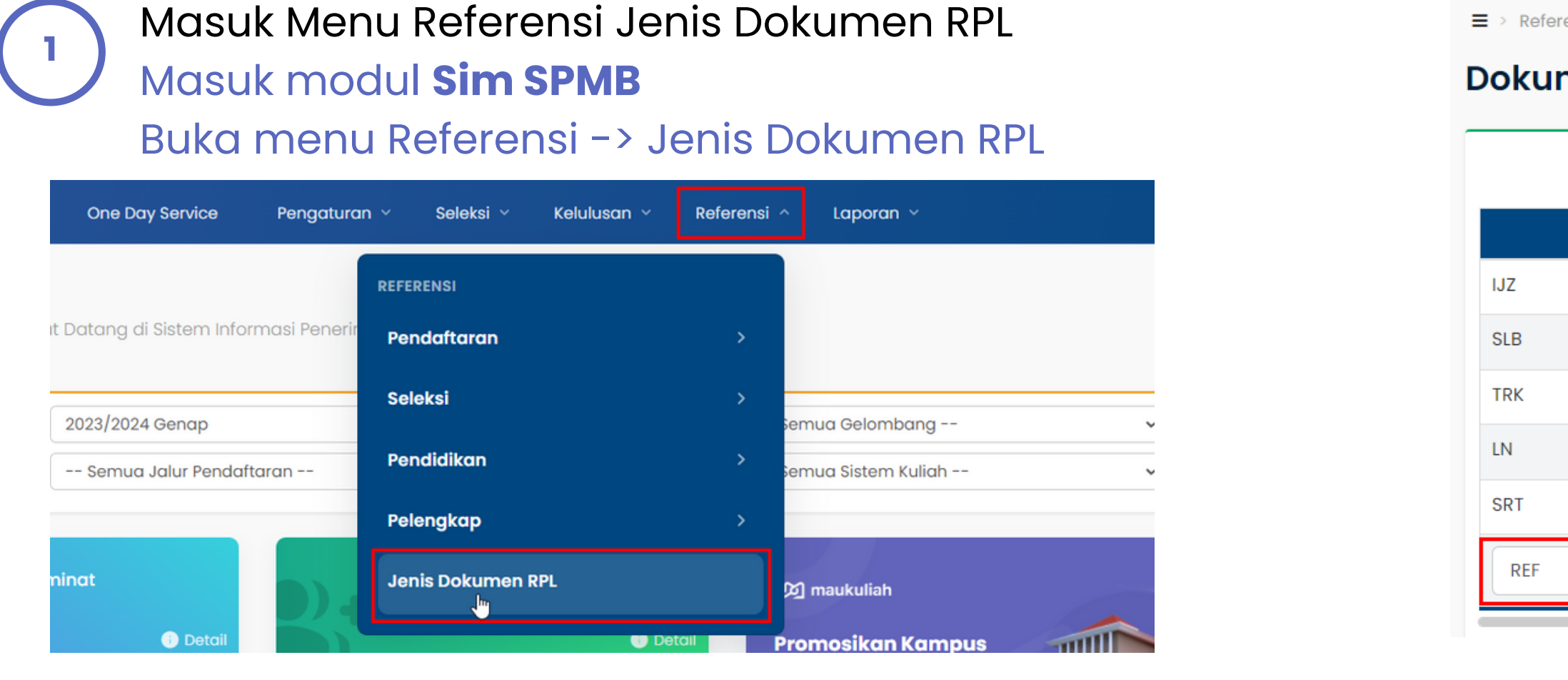

Menambah Jenis Dokumen RPL Klik tombol TAMBAH -> Lengkapi Kode Jenis

Dokumen dan Nama Jenis Dokumen -> Jika sudah selesai, silakan klik SIMPAN.

### **Catatan:**

• Khusus jenis

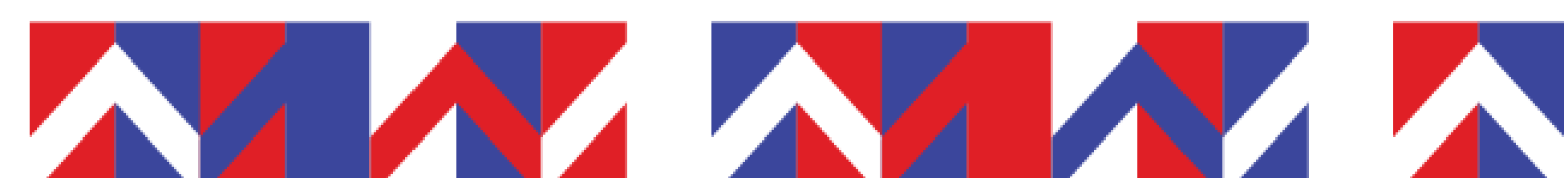

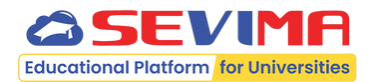

> Referensi > Dokumen RPL

### **Dokumen RPL**

|              |                 | 🕇 Tambah                                                                                                    |
|--------------|-----------------|----------------------------------------------------------------------------------------------------|
| Kode Dokumen | Nama Dokumen    | Aksi                                                                                                    |
|              | Ijazah          | <ul> <li>Image: A second second s</li></ul> |
|              | Silabus         |                                                                                                    |
|              | Transkrip       | <ul> <li>Image: A set of the set of the</li></ul>  |
|              | Bukti Lain      | ✓ İ                                                                                                    |
|              | Sertifikat      | 1                                                                                                    |
|              | Surat Referensi |                                                                                                    |
|              | Surat Referensi |                                                                                                    |

pengakuan Transfer Kredit (SKS) terdapat 3 jenis dokumen wajib diunggah oleh pendaftar RPL, yaitu ijazah, silabus dan transkrip.

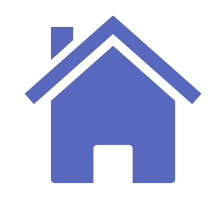

## **Referensi Jenis Program RPL**

Selanjutnya, Admin PMB memastikan jenis dokumen RPL sudah tersedia pada sistem yang dapat digunakan sebagai pembeda tarif formulir RPL dan seleksi pendaftaran RPL.

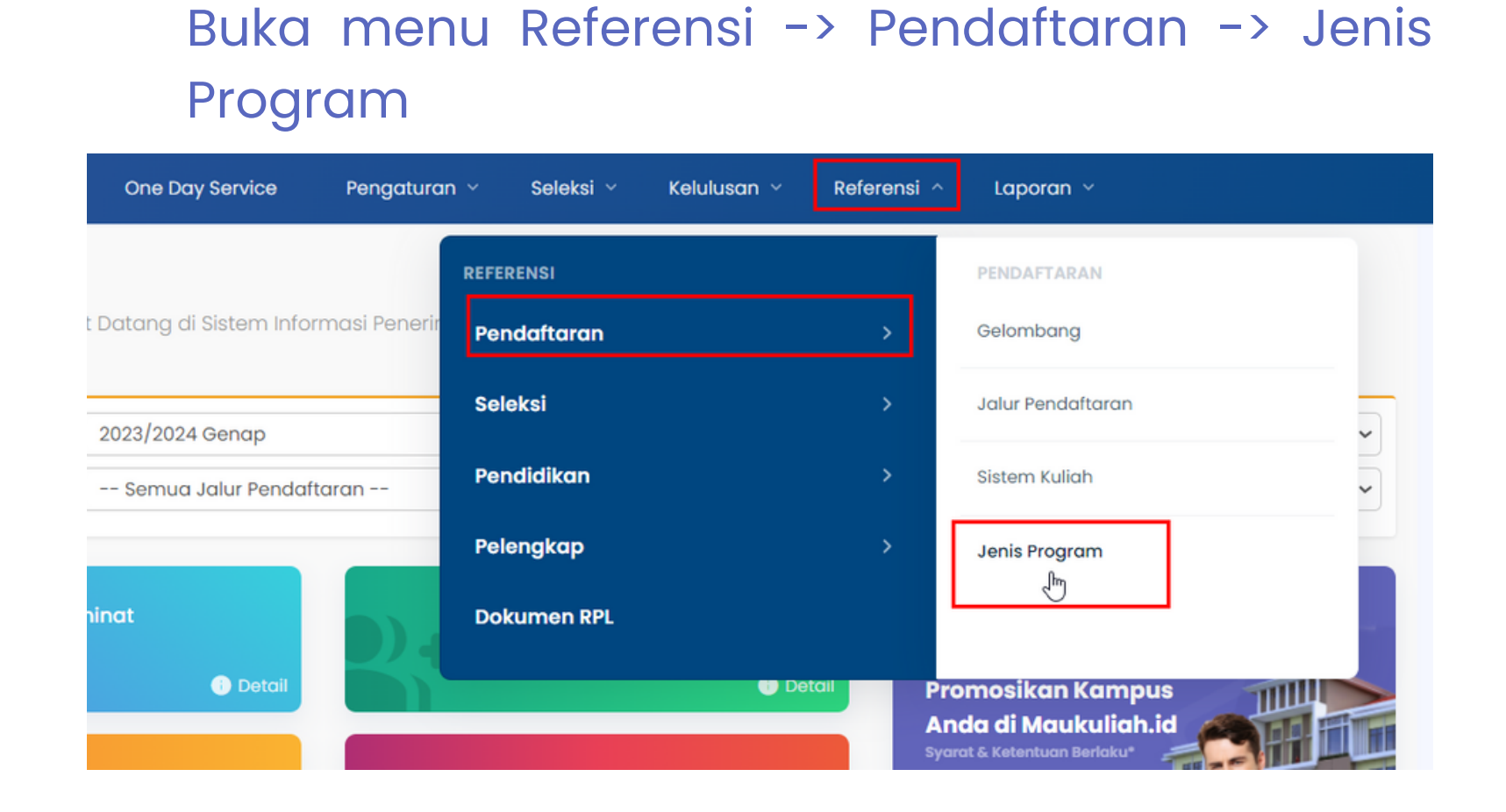

Masuk Menu Referensi Jenis Program RPL

Masuk modul Sim SPMB

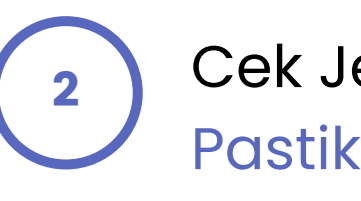

= > Referensi > Pendaftaran > Jenis Program

### **Jenis Program**

| Kode | Nama Jenis Program | IPC? | Aksi     |
|------|--------------------|------|----------|
| IPA  | IPA                | ×    | ✓ ÎI     |
| IPC  | IPC                | ~    | 🖋 🔟      |
| IPS  | IPS                | ×    | ✓ ÎII    |
| RPL  | RPL                | ×    | <i>▌</i> |

### Catatan:

hubungi live chat.

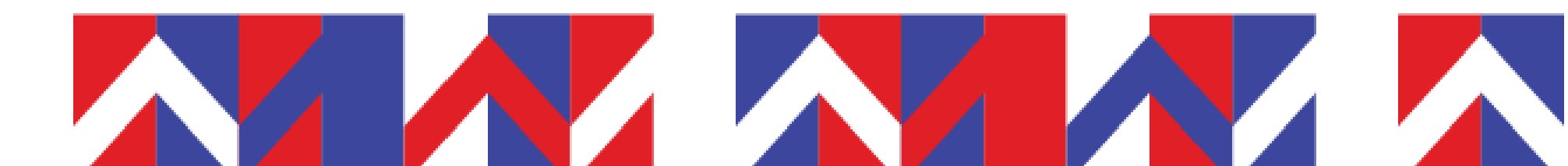

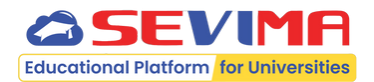

Cek Jenis Program RPL Pastikan jenis program RPL sudah tersedia.

• Jika jenis program RPL belum tersedia, silakan

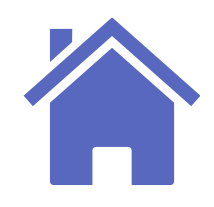

## **Referensi Jalur Pendaftaran RPL**

Admin PMB menambahkan referensi jalur penerimaan untuk jenis pendaftaran RPL.

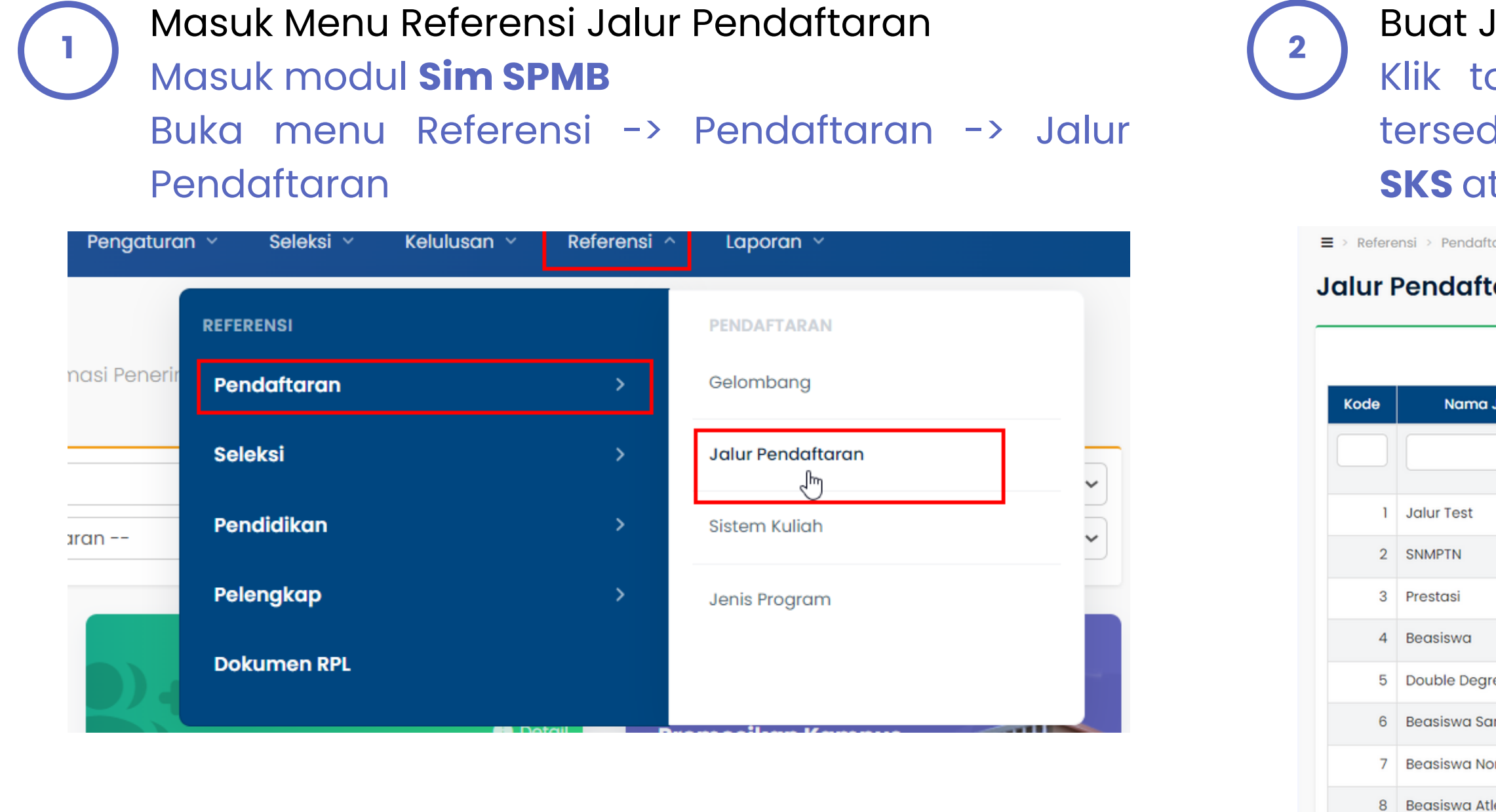

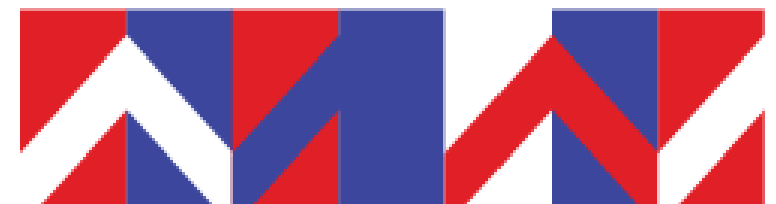

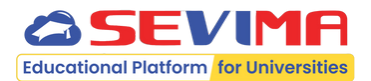

### Buat Jalur Pendaftaran RPL

Klik tombol TAMBAH -> Lengkapi kolom yang tersedia -> Pilih Jenis Pendaftaran: RPL Transfer SKS atau RPL Perolehan SKS -> SIMPAN

| efere | ensi > Pendaftaran > Jalur Pendaftar | an                   |                           |          |
|-------|--------------------------------------|----------------------|---------------------------|----------|
| ır I  | Pendaftaran                          |                      |                           |          |
|       |                                      |                      |                           |          |
|       |                                      |                      |                           | + Tambah |
| le    | Nama Jalur Penerimaan                | Jenis Pendaftaran    | Keterangan                | Aksi     |
|       |                                      | FAST TRACK -         |                           |          |
|       |                                      |                      |                           |          |
| 1     | Jalur Test                           |                      | diri Test                 | <b>1</b> |
| 2     | SNMPTN                               | Pindahan Alih Bentuk |                           | / 🗎      |
| •     | Product                              | Putus Sekolah        |                           |          |
| 3     | Prestasi                             | Kelas Ekstensi       | kademin & Non Akademik    |          |
| 4     | Beasiswa                             | Pendidikan Non Gela  | r (Course)                | 1        |
| 5     | Double Degree                        | RPL Perolehan SKS    | gree                      | 1        |
| 6     | Beasiswa Santri                      | RPL Transfer SKS     | Santri                    | ✓ 前      |
| 7     | Beasiswa Non Muslim                  | Peserta Didik Baru   | Beasiswa Non Muslim       | ✓ 前      |
| 8     | Beasiswa Atlet                       | Peserta Didik Baru   | Beasiswa Atlet            | 1        |
| 9     | Beasiswa Seniman                     | Peserta Didik Baru   | Beasiswa Seniman          | <b>/</b> |
| 10    | Pagaiswa Indonesia Timur             | Peserta Didik Paru   | Regeisurg Indonesia Timur |          |

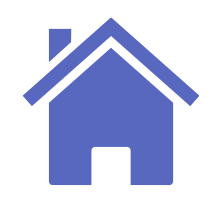

## **Periode Pendaftaran Jalur RPL**

Admin PMB menambahkan referensi jalur penerimaan untuk jenis pendaftaran RPL.

Masuk Menu Pengaturan Periode Pendaftaran Masuk modul **Sim SPMB** 

Buka menu Pengaturan -> Periode Pendaftaran

| Dashboard   | Pendaftar   | One Day Service            | Pengaturan ^ | Seleksi ~ | Kelulusan ~ | Referensi 🗸 |
|-------------|-------------|----------------------------|--------------|-----------|-------------|-------------|
| ■ > Dashboo | ard         |                            | PENGATURAN   |           |             |             |
| Dashba      | oard Selamo | at Datang di Sistem Inforn | Periode Penc | laftaran  |             |             |
| Periode     |             | 2023/2024 Genap            | Seleksi Pend | aftaran   |             | Semu        |
| Jalur Penda | ftaran      | Semua Jalur Pendafta       | Syarat Selek | si        |             | Semu        |
|             |             | _                          | Jadwal Selel | si        |             |             |
|             | Jumlah Pe   | minat                      | Pengaturan   | РМВ       |             | <b>风</b> m  |
|             | U           | i Detail                   |              |           |             | all Prom    |

2 = > Pengaturan > Periode Per Pengaturan Detail Cari Periode Daftar

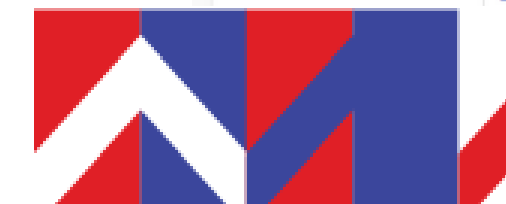

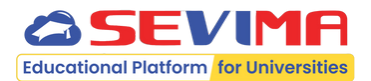

### **Buat Periode Pendaftaran Jalur RPL** Klik tombol TAMBAH -> Pilih Jenis Pendaftaran : RPL Transfer SKS atau RPL Perolehan SKS -> Lengkapi kolom lain yang tersedia.

| ٩                                  |                         |                               | < Kembali ke Daftar 🖺 Simpan        |
|------------------------------------|-------------------------|-------------------------------|-------------------------------------|
| na•                                | PMB RPL 2023/2024 Gasal | Jalur*                        | RPL Transfer SKS                    |
| ode•                               | 2023/2024 Gasal         | • Sistem Kuliah•              |                                     |
| ombang*                            | Gelombang 1             | • Status•                     | Beasiswa IGI<br>Berlian Scholarship |
| lengkap Pengatur                   | an Keterangan           |                               | Genusian Scholarship                |
| gal Mulai*                         | dd-mm-yyyy              | Buka KIP Kuliah?              | RPL Transfer SKS                    |
| ggal Akhir*                        | dd-mm-yyyy              | Poin KIP Kuliah<br>Tertinggi• | RPL Perolehan SKS                   |
| <mark>jgal Akhir</mark><br>lisasi• | dd-mm-yyyy              | Kode Pendaftar                |                                     |
| gal Awal Daftar                    | dd-mm-yyyy              | Jml. Kode Pendaftar           | 3                                   |
| gal Akhir Daftar                   | dd-mm-yyyy              | No. Ujian                     |                                     |
| ayar?                              |                         | Jml. No.Ujian                 | 3                                   |
| IS Expired VA                      |                         | No. Urut                      | 34                                  |

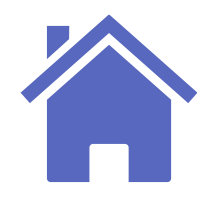

## **Jenis Program RPL**

Admin PMB memastikan jenis program RPL sudah otomatis ditambahkan pada jalur pendaftaran RPL yang akan dibuka.

Masuk Detail Periode Pendaftaran RPL Buka menu Pengaturan -> Periode Pendaftaran -> Buka detail periode pendaftaran jalur RPL -> Pilih sub menu Jenis Program

| Cek J  |
|--------|
| Jumic  |
| untuk  |
| saat i |
|        |

Pengaturan > Periode P

Pengaturan Jenis

Data Periode

Jenis Program Tarif Formulir Program Studi Mata Kuliah RPL

Seleksi Pendaftarar

Komposisi Seleksi Syarat Pendaftaran

Kuesioner

Cari Periode Pendafte

Pendaftar

Dashboard

| hboard Pendaftar                 | One Day Service             | Pengaturan ~                   | Seleksi 🗸           | Kelulusan ~                | Referen     |
|----------------------------------|-----------------------------|--------------------------------|---------------------|----------------------------|-------------|
| > Pengaturan > Periode           | Pendaftaran > Detail Period | e Pendaftaran                  |                     |                            |             |
| engaturan Det                    | ail Periode Pendaftaran:    |                                |                     |                            |             |
| Penambahan data Period           | de Pendaftaran berhasil     |                                |                     |                            |             |
|                                  |                             |                                |                     |                            |             |
| « Cari Periode Daftar            | ٩                           |                                |                     | < к                        | embali ke D |
|                                  |                             |                                |                     |                            |             |
| Data Periode                     | Anda belum menamb           | ahkan data <b>brosur pe</b>    | <b>ndaftaran</b> un | tuk periode <b>2023/</b> 2 | 2024 Gena   |
| Jenis Program                    |                             |                                |                     |                            |             |
| Tarif Formulir                   | Nama                        | PMB RPL 2022/202               | 23 Genap            | Jalur                      |             |
|                                  |                             |                                |                     |                            |             |
| Program Studi                    | Periode                     | 2023/2024 Genaj                | 2                   | Sister                     | Kuliah      |
| Program Studi<br>Mata Kuliah RPI | Periode<br>Gelombang        | 2023/2024 Genaj<br>Gelombang 1 | 2                   | Sisten                     | n Kuliah    |

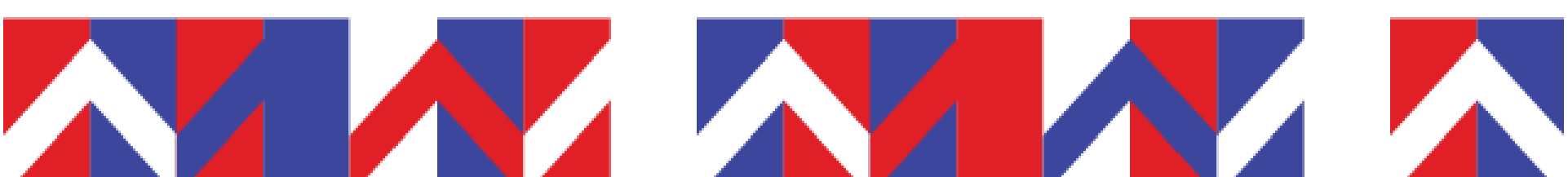

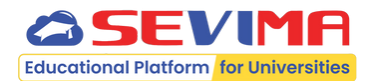

### enis Program RPL

ah pilihan prodi dan jumlah pilihan wajib jenis program RPL akan otomatis terisi dan ini belum dapat diubah

| One Day Service        | Pengaturan ~ Sele         | ksi ~ Kelulusan ~    | Referensi ~ Lapora  | in Y              |
|------------------------|---------------------------|----------------------|---------------------|-------------------|
| ndaftaran 🖂 Jenis Prog | ram                       |                      |                     |                   |
| Program                |                           |                      |                     |                   |
|                        |                           |                      |                     |                   |
| ran                    | 1                         |                      |                     | Kembali ke Daftar |
| Periode                | 2023/2024 Genap           | Gelomb               | Gelomban            | a 1               |
| Jalur<br>Pendaftaran   | (RPL) Rekognisi Pembelaja | ran Lampau Sistem    | Kuliah Reguler A    | •                 |
| Tanggal Awal           | 1 Oktober 2023            | Tanggo               | al Akhir 31 Oktober | 2023              |
|                        |                           |                      |                     |                   |
| Jenis Program          | Jumlah Pilihan Prodi      | Jumlah Pilihan Wajib |                     | Keterangan        |
| RPL                    | 1                         | 1                    |                     |                   |

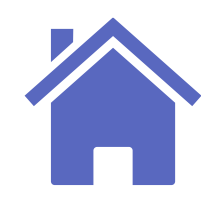

# **Tarif Formulir RPL**

Admin PMB dapat menambahkan tarif formulir untuk pendaftaran jalur RPL.

Cek Periode Pendaftaran Berbayar

Buka tab menu Pelengkap pada menu Periode Pendaftaran -> Jika periode pembayaran jalur RPL dikenakan tarif formulir, beri tanda centang 🗸 pada kolom Berbayar?

2

| Cari Periode Daftar         | Q                              |                                               | Kembali ke Daftar                           | 🖹 Simpan 🤤 Batal    | 🗎 Hapus                    |  |
|-----------------------------|--------------------------------|-----------------------------------------------|---------------------------------------------|---------------------|----------------------------|--|
| ata Periode                 | Nama*                          | PMB RPL 2022/2023 Genap                       | Jalur*                                      | (RPL) Rekognisi Pem | PL) Rekognisi Pembelajar 👻 |  |
| nis Program                 | Periode*                       | 2023/2024 Genap                               | Sistem Kuliah*                              | Reguler A +         |                            |  |
| rif Formulir<br>ogram Studi | Gelombang*                     | Gelombang 1                                   | Status•                                     | Aktif               |                            |  |
| ata Kuliah RPL              | Pelengkap Pengatura            | n Keterangan                                  |                                             |                     |                            |  |
| leksi Pendaftaran           | Tanggal Mulai*                 | 01-10-2023                                    | Buka KIP Kuliah?                            |                     |                            |  |
| arat Pendaftaran            | Tanggal Akhir*                 | 31-10-2023                                    | Poin KIP Kuliah<br>Tertinggi*               |                     | C                          |  |
| Jesioner                    | Tanggal Akhir                  | 31-10-2023                                    | Kode Pendaftar                              | 20222004            |                            |  |
|                             | Tanggal Awal Daftar            | 01-10-2023                                    | Jml. Kode Pendaftar                         | 3                   |                            |  |
|                             | Ulang•<br>Tanggal Akhir Daftar |                                               | No. Ujian                                   | 20222004            |                            |  |
| -                           | Ulang<br>Berbayar?             |                                               | Jml. No.Ujian                               | 3                   |                            |  |
|                             | Batas Expired VA               |                                               | No. Urut                                    |                     |                            |  |
|                             | Tormulir                       | *+Hari setelah nomor VA dibuat                | Penilaian Rapor?                            |                     |                            |  |
|                             | Jumlah NIK Unik*               |                                               | Dapat Menggunakan<br>Referral Perekomendasi |                     |                            |  |
|                             | Ingatkan Bayar Daftar<br>Ulang | 7 Hari                                        | •                                           |                     |                            |  |
|                             |                                | *maksimal jumlah hari setelah lulu<br>seleksi | S                                           |                     |                            |  |

Pengaturan Tarif Fo Cari Periode Pendaftara

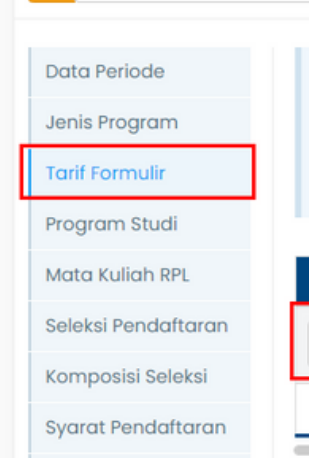

**Catatan:** 

• Jika jalur RPL tidak dikenakan tarif formulir, maka kolom Berbayar? tidak perlu dicentang.

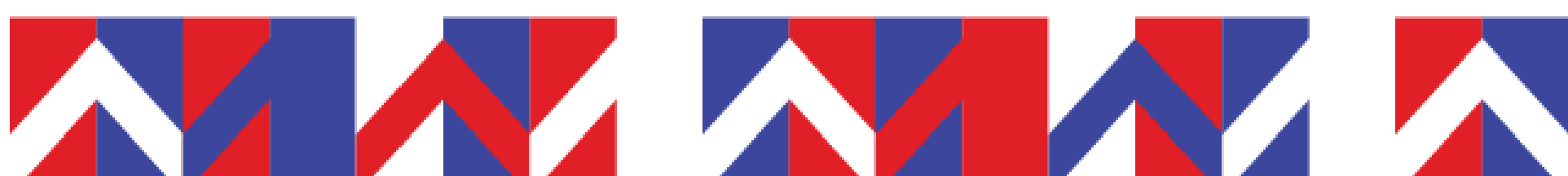

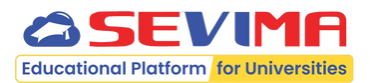

### Tambah Tarif Formulir RPL

Buka menu Pengaturan -> Periode Pendaftaran -> Buka detail periode pendaftaran jalur RPL -> Pilih sub menu Tarif Formulir -> Lengkapi nominal tarif dan tanggal akhir -> Klik tombol SIMPAN

| > Pengaturan > Periode Pendaftaran > Tarif Formulir |                      |                                     |                 |                 |                   |  |  |  |  |  |
|-----------------------------------------------------|----------------------|-------------------------------------|-----------------|-----------------|-------------------|--|--|--|--|--|
| engaturan Tarif                                     | Formulir             |                                     |                 |                 |                   |  |  |  |  |  |
| Cari Periode Pendafta                               | ıran Q               |                                     |                 |                 | Kembali ke Daftar |  |  |  |  |  |
| Data Periode                                        | Periode              | 2023/2024 Genap                     | Gelombang       | Gelombang 1     |                   |  |  |  |  |  |
| Jenis Program                                       | Jalur<br>Pendaftaran | (RPL) Rekognisi Pembelajaran Lampau | Sistem Kuliah   | Reguler A       |                   |  |  |  |  |  |
| Tarif Formulir                                      | Tanggal Awal         | 1 Oktober 2023                      | Tanggal Akhir   | 31 Oktober 2023 |                   |  |  |  |  |  |
| Program Studi                                       |                      |                                     |                 |                 |                   |  |  |  |  |  |
| Mata Kuliah RPL                                     | Jenis Program        | Nominal Tarif                       |                 | Tanggal Akhir   | Aksi              |  |  |  |  |  |
| Seleksi Pendaftaran                                 | RPL                  | 500.0                               | 000 🚔 31-10-202 | 23              |                   |  |  |  |  |  |
| Komposisi Seleksi                                   |                      |                                     |                 |                 |                   |  |  |  |  |  |
| Syarat Pendaftaran                                  |                      | Data                                | kosong          |                 |                   |  |  |  |  |  |

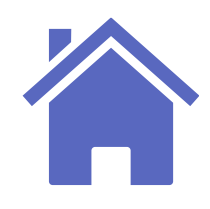

# **Program Studi RPL**

### Admin PMB dapat menambahkan program studi untuk pendaftaran jalur RPL.

|            | Masu | k Sub | Menu F | Program St | udi   |    |      |        | - |
|------------|------|-------|--------|------------|-------|----|------|--------|---|
| $\bigcirc$ | Buka | sub   | menu   | Program    | Studi | -> | Klik | tombol | F |
|            | TAMB | AH DA | ATA.   |            |       |    |      |        |   |

| Pengaturan > Periode | e Pendaftar  | an > Daftar Pr | ogram Stu | di                  |                    |           |          |                |             |        |                |
|----------------------|--------------|----------------|-----------|---------------------|--------------------|-----------|----------|----------------|-------------|--------|----------------|
| engaturan Da         | iftar Progra | am Studi       |           |                     |                    |           |          |                |             |        |                |
| < Cari Periode Penda | iftaran      |                | ٩         |                     |                    |           | < Ken    | nbali ke Dafto | ar 🕂 Tambat | Data   | දී] Salin Data |
| Data Periode         | Peri         | ode            | 2023/     | 2024 Genap          |                    | Gelom     | bang     | Gelo           | mbang 1     |        |                |
| Jenis Program        | Jalu<br>Pen  | ır<br>daftaran | (RPL)     | Rekognisi Pembelaji | aran Lampau        | Sistem    | Kuliah   | Regu           | ler A       |        |                |
| Tarif Formulir       | Tan          | ggal Awal      | 1 Okto    | ber 2023            |                    | Tanggo    | ıl Akhir | 31 Ok          | tober 2023  |        |                |
| Program Studi        |              |                |           |                     |                    |           |          |                |             |        |                |
| Mata Kuliah RPL      | No.          | Program        | Studi     | Admin Prodi         | Jenis Prograr      | n K       | uota     | Grade          | Prefix NIM  | Asesor | Aksi           |
| Seleksi Pendaftaran  |              |                |           | ſ                   | Daftar Program Stu | udi belum | ada dat  | a              |             |        |                |
| Komposisi Seleksi    | _            |                |           |                     |                    |           |          |                |             |        |                |
| Syarat Pendaftaran   |              |                |           |                     |                    |           |          |                |             |        |                |
| Kuesioner            |              |                |           |                     |                    |           |          |                |             |        |                |

Melengkapi Data Program Studi Jalur RPL Lengkapi kolom yang tersedia dengan lengkap dan benar.

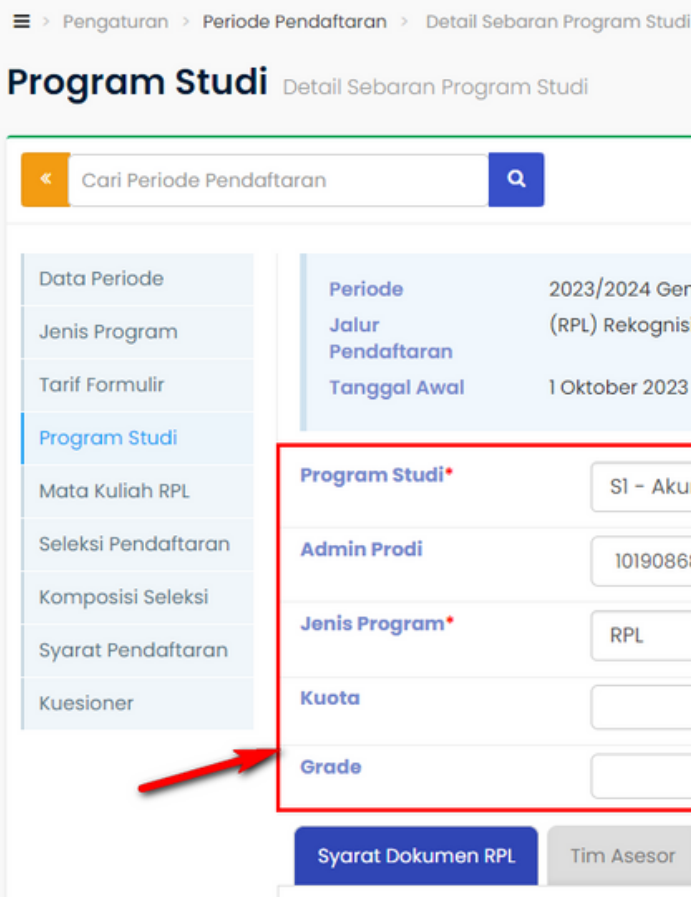

### Catatan:

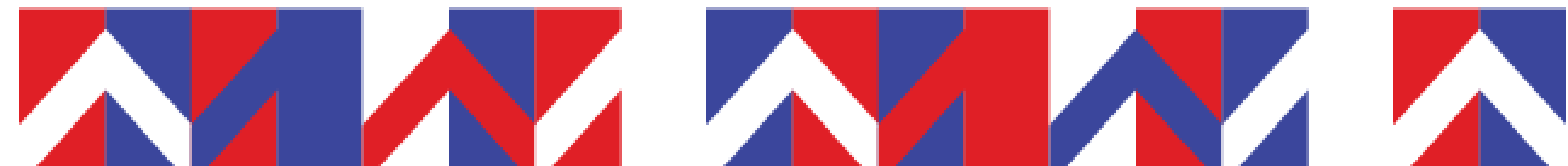

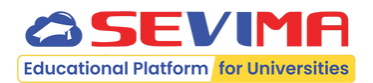

Q 🖺 Simpan Kembali ke Daftar 😂 Batal 🛛 📋 Hapu 2023/2024 Genap Gelomband Gelombana 1 (RPL) Rekognisi Pembelajaran Lampau Sistem Kuliah Reguler A Pendaftaran **Tanggal Awal** 1 Oktober 2023 Tanggal Akhi 17 November 2023 Program Studi<sup>•</sup> **Prefix NIM** 23262201 SI - Akuntansi Jml. Urut NIM 3 1019086801 - Dr. Matilde Lockm 🗸 Jenis Program<sup>4</sup> Kurikulum RPL -- Pilih Kurikulum --**Tarif Konversi Per SKS** 15 250.000 100,00 Syarat Dokumen RPL Tim Asesor Sebaran Asal Pendaftar

• Data Admin Prodi berdasarkan pengaturan role pengguna Admin Program Studi untuk program studi tersebut pada modul Administrasi Aplikasi.

• Kurikulum yang digunakan pada jalur RPL dapat berbeda dengan kurikulum jalur lainnya.

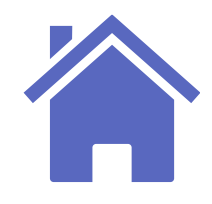

## Syarat Dokumen RPL pada Sebaran Prodi

Admin PMB dapat menambahkan syarat dokumen untuk pendaftaran jalur RPL pada sebaran program studi. Syarat dokumen jalur RPL digunakan untuk memetakan jenis pendaftaran RPL (Transfer Kredit atau Perolehan Kredit) dengan dokumen apa saja yang wajib diunggah untuk kelengkapan dokumen RPL.

### **RPL Transfer Kredit RPL Transfer Kredit** Masuk Menu Syarat Dokumen RPL pada Sebaran Prodi Buka tab menu Syarat Dokumen RPL pada sub menu Program Studi -> Beri tanda centang 🗸 pada kolom Wajib apabila jenis dokumen tersebut pendaftar jalur RPL. wajib diunggah oleh pendaftar jalur RPL. Svarat Dokumen RPL Svarat Dokumen RPL Tim Asesor Sebaran Asal Pendaftar Dokumen untuk i Dokumen untuk mengajukan RPL Dokumen apa saja yang pendidikan nonformal Dokumen apa saja yang wajib peserta upload untuk mengajukan RPL melalui Transfer SKS (pendidikan formal)? Nama Dokumen Wajib Sertifikat Ijazah Transkrip Silabus

Jalur RPL Transfer Kredit, otomatis tersedia 3 jenis dokumen yaitu Ijazah, Transkrip dan Silabus dan dapat memilih dokumen apa saja yang wajib diunggah.

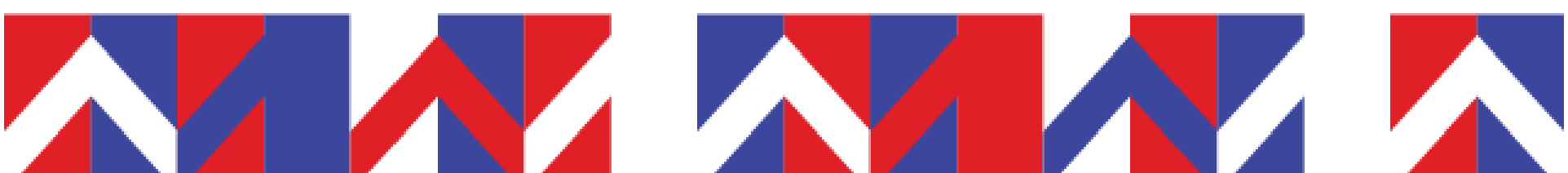

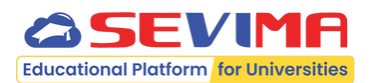

Memilih Dokumen RPL

Klik tombol TAMBAH DOKUMEN -> Pilih Dokumen -> Beri tanda centang 🔽 pada kolom **Wajib** apabila jenis dokumen tersebut wajib diunggah oleh

| Tim Asesor                               | Sebaran Asal Pendaftar                                                   |   |          |        |
|------------------------------------------|--------------------------------------------------------------------------|---|----------|--------|
| nengajukar                               | RPL                                                                      |   |          |        |
| vajib peserta up<br><b>tau pengalama</b> | oad untuk mengajukan RPL melalui <mark>Perolehan SKS</mark><br>n kerja)? | + | Tambah D | okumen |
|                                          | Nama Dokumen                                                             |   | Wajib    | Aksi   |
|                                          |                                                                          | ~ | ~        |        |

Jalur RPL Perolehan Kredit, tidak otomatis tersedia jenis dokumen sehingga Admin PMB dapat memilih jenis dokumen apa saja yang wajib diunggah.

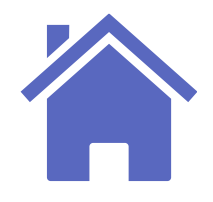

## Tim Assesor Prodi pada Sebaran Prodi

Admin PMB dapat menambahkan tim assesor untuk program studi pada jalur pendaftaran RPL.

| Masuk Menu Tim Assesor Prodi pada Sebaran<br>Prodi<br>Buka tab menu Tim Assesor pada sub menu<br>Program Studi -> Pilih Dosen Assesor.<br>Jika dosen assesor lebih dari 1. klik tombol | Catatan: |
|----------------------------------------------------------------------------------------------------|----------|
| TAMBAH DOSEN ASSESOR.                                                                                                    | • Tim a  |
| Syarat Dokumen RPL Tim Asesor Sebaran Asal Pendaftar                                                                                                    | terseb   |
| Dosen Asesor                                                                                                    | studi te |
| Dosen Asesor 1*                                                                                                    |          |
| 1009018701 - Verona Harvey, SE.,M.Ak.                                                                                                    |          |
| Dosen Asesor 2                                                                                                    |          |
| Pilih Asesor                                                                                                    |          |
| + Tambah Dosen Asesor                                                                                                    |          |

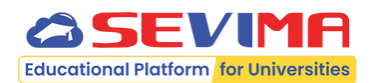

ssesor yang dapat ditunjuk adalah dosen nemahami mata kuliah dalam program studi ut dan tidak harus berhomebase di program ersebut.

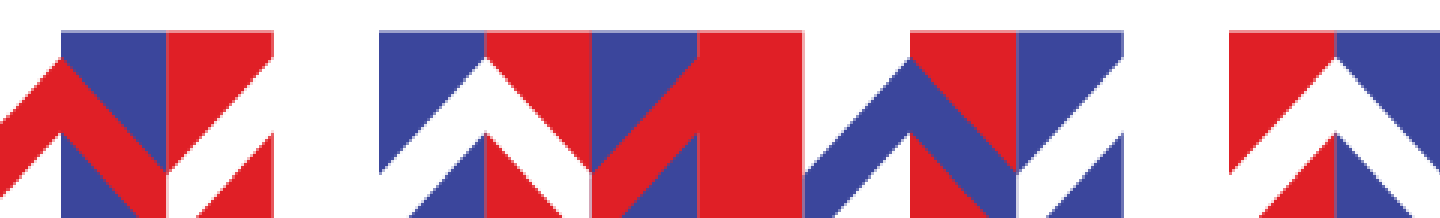

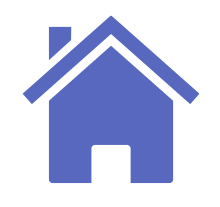

## Sebaran Asal Pendaftar RPL pada Sebaran Prodi

Admin PMB dapat menambahkan sebaran asal pendaftar jalur RPL pada program studi yang akan dibuka jalur pendaftaran RPL.

Masuk Menu Sebaran Asal Pendaftar pada Sebaran Prodi Buka tab menu Sebaran Asal Pendaftar pada sub menu Program Studi -> Beri tanda centang 🗸 pada jenis pendidikan asal pendaftar -> SIMPAN.

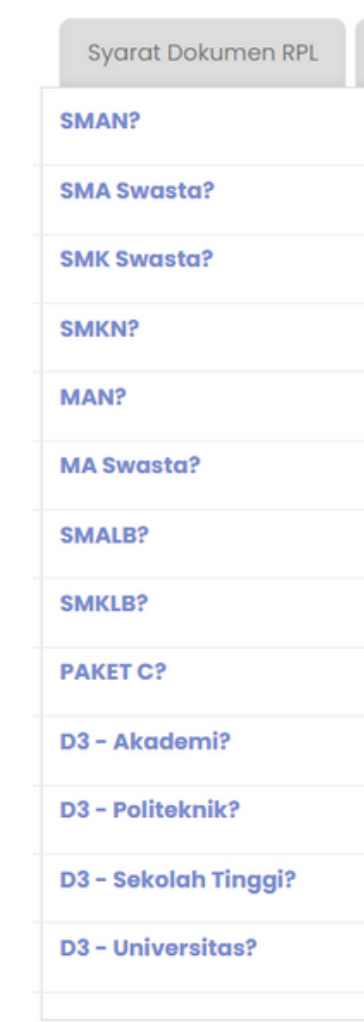

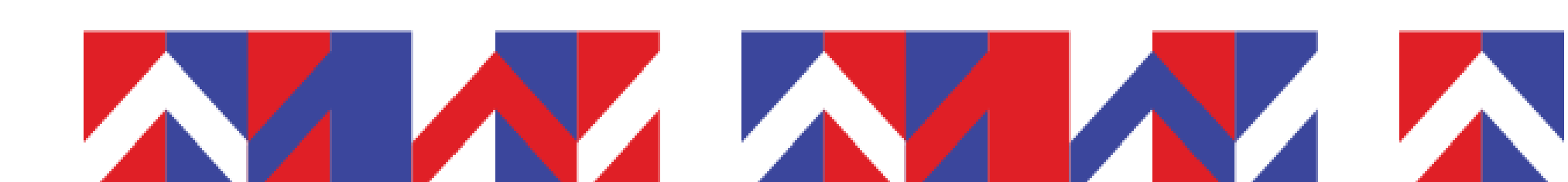

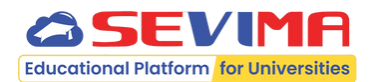

| Tim Asesor | Sebaran Asal Pendaftar |                        |  |
|------------|------------------------|------------------------|--|
|            |                        | D4 - Akademi?          |  |
|            |                        | D4 - Perguruan Tinggi? |  |
|            |                        | D4 - Politeknik?       |  |
|            |                        | SI - Akademi?          |  |
|            |                        | S1 - Institut?         |  |
|            |                        | SI – Politeknik?       |  |
|            |                        | SI - Sekolah Tinggi?   |  |
|            |                        | SI – Universitas?      |  |
|            |                        | S2 - Akademi?          |  |
| ~          |                        | S2 – Institut?         |  |
| •          |                        | S2 – Politeknik?       |  |
| ~          |                        | S2 - Sekolah Tinggi?   |  |
| ~          |                        | S2 - Universitas?      |  |
|            |                        |                        |  |

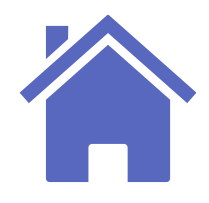

## Mata Kuliah RPL

Kuesione

Admin PMB dapat menambahkan daftar mata kuliah yang dapat pendaftar ajukan Rekognisi Pembelajaran Lampau.

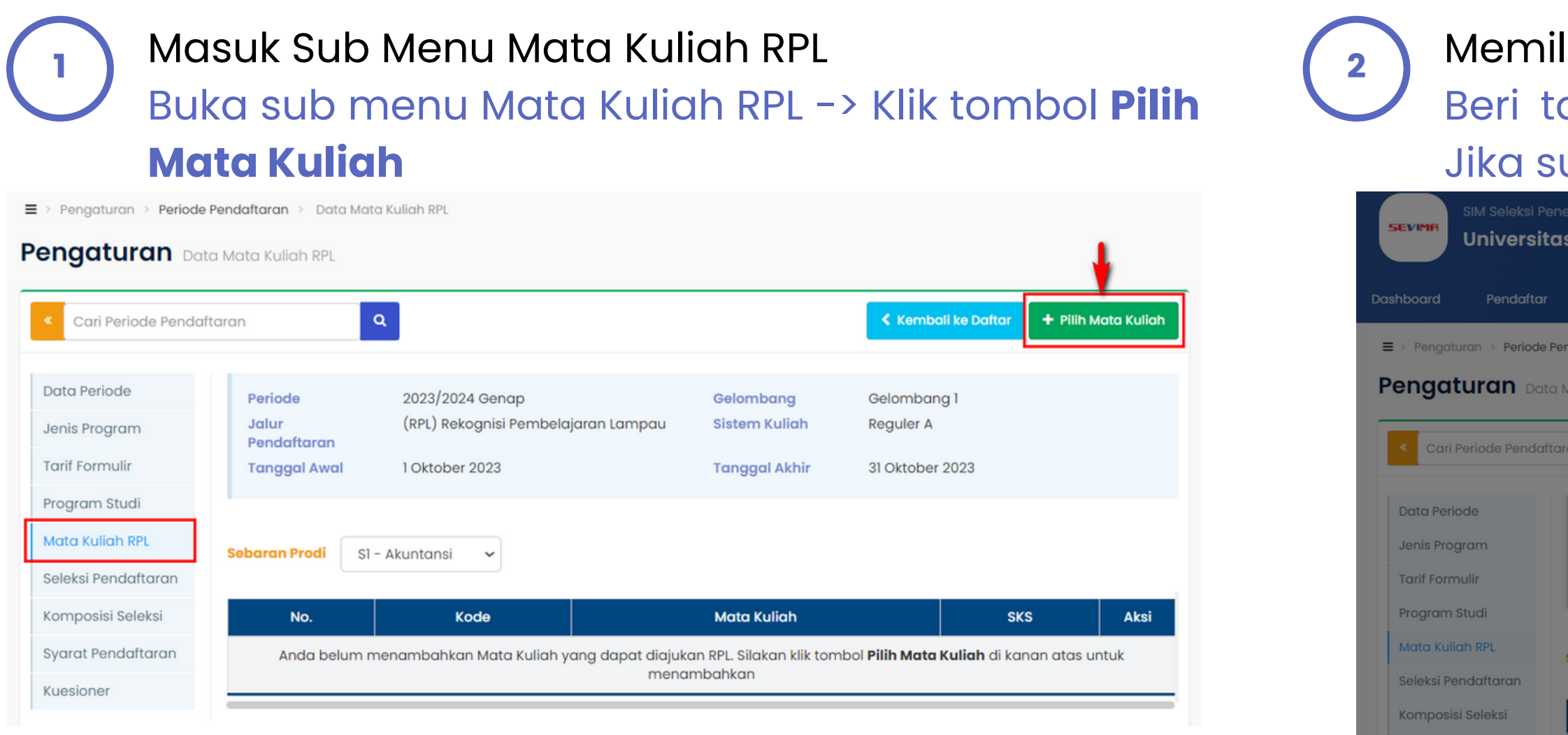

### **Catatan:**

- Mata kuliah RPL dapat dipilih, apabila kurikulum mahasiswa baru pada periode aktif telah ditentukan.
- Daftar mata kuliah yang dapat dipilih sesuai dengan mata kuliah di kurikulum prodi.

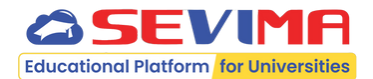

### Memilih Mata Kuliah RPL

### Beri tanda centang 🔽 pada mata kuliah RPL -> Jika sudah, silakan SIMPAN.

| Q      | Data Mata Kulio | ah diambil dari Prodi <b>S1 - Akuntansi</b> kurikulum <b>3017</b> yang sudah ditentukar | n     |
|--------|-----------------|-----------------------------------------------------------------------------------------|-------|
| Cari N | lata Kuliah     |                                                                                         |       |
|        | Kode            | Mata Kuliah                                                                             | SKS   |
|        | BPA03           | AKUNTANSI PERKEBUNAN                                                                    | 3     |
|        | BPA01           | JARINGAN KOMPUTER                                                                       | 3     |
|        | BPA04           | AKUNTANSI PERBANKAN                                                                     | 3     |
|        | BPA05           | BANK DAN LEMBAGA KEUANGAN                                                               | 3     |
|        | BPA02           | SISTEM MULTIMEDIA                                                                       | 3     |
|        | WPA04           | PERPAJAKAN I                                                                            | 3     |
| Y      | WPA05           | SISTEM INFORMASI TEKNOLOGI DAN KOMUNIKASI                                               | 2     |
| U      | BPA07           | STUDI KELAYAKAN BISNIS                                                                  | 3 \ks |
|        | WPA08           | PERPAJAKAN II                                                                           | 3     |
|        | WPA07           | AKUNTANSI MANAJEMEN I                                                                   | 3     |
|        | PSP01           | AKUNTANSI PEMERINTAHAN                                                                  | 3     |
|        |                 |                                                                                         |       |

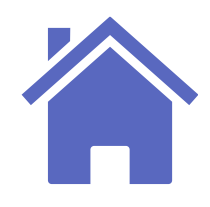

## Seleksi Pendaftaran RPL

Admin PMB dapat menambahkan seleksi pendaftaran yang digunakan pada jalur pendaftaran RPL.

| Masu<br>Buka         | uk Sub I<br>sub m<br>Pendaftaran > Daftar Se | Menu Seleksi P<br>enu Seleksi Pe                      | endaft<br>ndafta          | aran<br>ran       |          | 2 Masu<br>Pilih fi<br>Pilih |
|----------------------|----------------------------------------------|-------------------------------------------------------|---------------------------|-------------------|----------|-----------------------------|
| Cari Periode Pendaft | ar Seleksi Pendaftaran<br>aran               | ۹<br>۹                                                |                           | Kembali ke Daftar | 원] Salin | lengko<br>Jika s            |
|                      | _                                            | -                                                     |                           |                   |          |                             |
| Data Periode         | Periode                                      | 2023/2024 Genap                                       | Gelombang                 | Gelombang 1       |          | ■ > Pengaturan > Periode    |
| Jenis Program        | Jalur<br>Pendaftaran                         | (RPL) Rekognisi Pembelajaran Lampau                   | Sistem Kuliah             | Reguler A         |          | Dementerie                  |
| Tarif Formulir       | Tanggal Awal                                 | 1 Oktober 2023                                        | Tanggal Akhir             | 31 Oktober 2023   |          | Pengaturan Daf              |
| Program Studi        |                                              |                                                       |                           |                   |          |                             |
| Mata Kuliah RPL      | Setelah menambo                              | ıhkan <b>Seleksi Pendaftaran</b> , selanjutnya adalah | n menambahkan <b>Jadw</b> | al Seleksi disini |          | < Cari Periode Pendafi      |
| Seleksi Pendaftaran  |                                              |                                                       |                           |                   |          |                             |
| Komposisi Seleksi    | Program Studi                                | SI - Akuntansi -                                      |                           |                   |          | Data Periode                |
| Syarat Pendaftaran   |                                              |                                                       |                           |                   |          | Jenis Program               |
| Kuesioner            | No. Seleksi                                  | Urutan Persentase (%)                                 | Tgl. Mulai                | Tgl. Selesai      | Aksi     | Tarif Formulir              |
|                      |                                              |                                                       |                           |                   |          | Program Studi               |
|                      | 20 - Asesm                                   |                                                       | aa-mm-yyy                 | y aa-mm-yyyy      |          | Mata Kuliah RPL             |
|                      |                                              | Date                                                  | a kosong                  |                   |          | Seleksi Pendaftaran         |
|                      |                                              |                                                       |                           |                   |          | Komposisi Seleksi           |

### **Catatan:**

• Jika Seleksi Pendaftaran RPL tidak ditambahkan pada jalur pendaftaran, maka daftar Seleksi Pendaftar tidak tampil pada pendaftar RPL dan hanya akan tampil daftar Hasil Seleksi RPL.

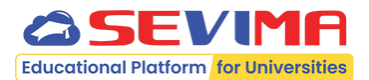

### k Sub Menu Seleksi Pendaftaran

lter Program Studi terlebih dahulu -> Seleksi Pendaftaran untuk jalur RPL dan api Tgl Mulai dan Tgl Selesai seleksi -> udah, silakan SIMPAN.

endaftaran > Daftar Seleksi Pendaftaran

ar Seleksi Pendaftaran

aran

Svarat Pendaftaran

Kuesioner

| n                                                                                      | ٩                             |                   |                                        |                          |                                             | Kembali ke Daftar | ් Salin |
|----------------------------------------------------------------------------------------|-------------------------------|-------------------|----------------------------------------|--------------------------|---------------------------------------------|-------------------|---------|
| Periode2023/2024 GenapJalur(RPL) Rekognisi PeriodPendaftaranTanggal Awal1 Oktober 2023 |                               |                   | 024 Genap<br>ekognisi Pemt<br>per 2023 | pelajaran Lampau         | Gelombang 1<br>Reguler A<br>31 Oktober 2023 |                   |         |
| Set<br>Prog                                                                            | elah menambahka<br>gram Studi | n Selek<br>S1 - A | s <b>i Pendaftara</b><br>kuntansi      | n, selanjutnya adalah mo | enambahkan <b>Jadwal</b> (                  | Seleksi disini    |         |
| No.                                                                                    | No. Seleksi                   |                   | Urutan Persentase (%)                  |                          | Tgl. Mulai                                  | Tgl. Selesai      | Aksi    |
|                                                                                        | 20 - Asesmen                  | •                 | 1 -                                    |                          | dd-mm-yyyy                                  | dd-mm-yyyy        | 8       |
| 1                                                                                      | 16 - Seleksi<br>Administrasi  |                   | 1                                      | 0,00                     | 24 Okt 2023                                 | 27 Okt 2023       | 1       |
|                                                                                        |                               |                   |                                        |                          |                                             |                   |         |
|                                                                                        |                               |                   |                                        |                          |                                             |                   |         |

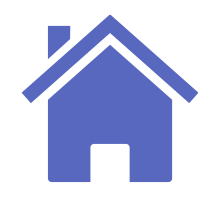

## Komposisi Seleksi Pendaftaran RPL

Admin PMB dapat menambahkan komposisi seleksi pendaftaran yang digunakan pada jalur pendaftaran RPL.

| ) Masu<br>Buka           | Masuk Sub Menu Komposisi Seleksi<br>Buka sub menu Komposisi Seleksi |                                     |               |                         |     |                            | nbah Kor<br>er Jenis     | mposisi Seleksi<br>Seleksi terlebih | dahulu        | ->              |                    |
|--------------------------|---------------------------------------------------------------------|-------------------------------------|---------------|-------------------------|-----|----------------------------|--------------------------|-------------------------------------|---------------|-----------------|--------------------|
| ■ > Pengaturan > Periode | e Pendaftaran 🗧 Komposis                                            | si Seleksi Pendaftaran              |               |                         |     | Pilih Jei                  | nis Progr                | ram RPL dan ler                     | ngkapi l      | colom lain      | nya                |
| Pengaturan Kor           | mposisi Seleksi Pendafta                                            | aran                                |               |                         |     | -> Jika                    | sudah, s                 | ilakan SIMPAN.                      |               |                 |                    |
| < Cari Periode Pendat    | iftaran                                                             | ٩                                   |               | Kembali ke Daftar 🛛 🖓 S | lin | ■ > Pengaturan > Periode F | Pendaftaran > Komposisi  | i Seleksi Pendaftaran               |               |                 |                    |
| Data Periode             | Periode                                                             | 2023/2024 Genap                     | Gelombang     | Gelombang 1             |     | Pengaturan Kom             | nposisi Seleksi Pendafta | ran                                 |               |                 |                    |
| Jenis Program            | Jalur<br>Pendaftaran                                                | (RPL) Rekognisi Pembelajaran Lampau | Sistem Kuliah | Reguler A               |     | Cari Periode Pendaft       | aran                     | a                                   |               | Kembali ke      | • Daftar 🏼 🍄 Salin |
| Tarif Formulir           | Tanggal Awal                                                        | 1 Oktober 2023                      | Tanggal Akhir | 31 Oktober 2023         |     | _                          |                          | -                                   |               |                 |                    |
| Program Studi            |                                                                     |                                     |               |                         | _   | Data Periode               | Periode                  | 2023/2024 Genap                     | Gelombang     | Gelombang 1     |                    |
| Mata Kuliah RPL          | Jenis Seleksi                                                       | TEST TERTULIS                       |               |                         |     | Jenis Program              | Jalur<br>Pendaftaran     | (RPL) Rekognisi Pembelajaran Lampau | Sistem Kuliah | Reguler A       |                    |
| Seleksi Pendaftaran      |                                                                     |                                     |               |                         |     | Tarif Formulir             | Tanggal Awal             | 1 Oktober 2023                      | Tanggal Akhir | 31 Oktober 2023 |                    |
| Komposisi Seleksi        | Jenis Prog                                                          | ram komposisi                       | P             | Persentase (%) Ak       |     | Program Studi              |                          |                                     |               |                 |                    |
| Syarat Pendaftaran       | PPI                                                                 | nilai                               |               |                         |     | Mata Kuliah RPL            | Jenis Seleksi            | TEST TERTULIS 🗸                     |               |                 |                    |
| Kuesioner                | RFL                                                                 |                                     |               |                         |     | Seleksi Pendaftaran        |                          |                                     |               |                 |                    |
|                          |                                                                     | Data                                | kosong        |                         | _   | Komposisi Seleksi          | Jenis Progr              | am komposisi                        | F             | Persentase (%)  | Aksi               |
|                          |                                                                     |                                     |               |                         | -   | Syarat Pendaftaran         |                          |                                     |               |                 |                    |
|                          |                                                                     |                                     |               |                         |     | Kuesioner                  | RPL                      | - nilai -                           |               |                 |                    |

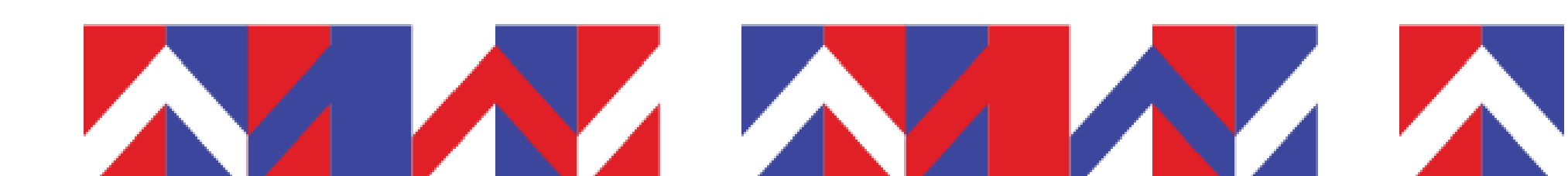

nilai

RPL

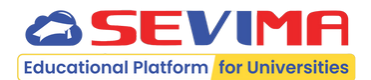

100,00

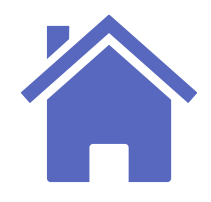

## **Jadwal Seleksi Pendaftaran RPL**

Admin PMB dapat menambahkan jadwal seleksi pendaftaran jalur RPL berdasarkan seleksi pendaftaran pada periode pendaftaran jalur RPL.

| Bu         | ka me                            | enu Jaav<br>Nu Pengo                                 | vai Sele<br>aturan ·      | -> Jac       | dwal Se     | eleks    | i     |         |   |  | Dashboard<br>≡ > Pengo | Per<br>aturan →  |
|------------|----------------------------------|------------------------------------------------------|---------------------------|--------------|-------------|----------|-------|---------|---|--|------------------------|------------------|
| hboard     | Pendaftar                        | One Day Service                                      | Pengaturan ^              | Seleksi 🗸    | Kelulusan ~ | Referens | si ~  | Laporan |   |  | Penga                  | iturai           |
| > Dashboar | d                                | (                                                    | PENGATUPAN                |              |             |          |       |         |   |  | Jalur                  |                  |
| ashbo      | ard Selama                       | t Datang di Sistem Infori                            | <sup>7</sup> Periode Peno | daftaran     |             |          |       |         |   |  | Seleksi                |                  |
|            |                                  | 0000/00010                                           | Seleksi Pend              | aftaran      |             |          |       |         |   |  | Semu                   | ua 🗸             |
| eriode     | taran                            | (PPL) Pekagpici Pembela                              | , Syarat Selek            | si           |             |          | Belom |         | _ |  |                        | Jenis<br>Prograr |
|            |                                  |                                                      | Jadwal Sele               | ksi          |             |          |       |         |   |  |                        |                  |
| Me<br>Pili | segera mengi<br>enamk<br>h filte | si Tahapan Alur SPMB anda<br>Dah Jadwa<br>r Periode, | al Selek<br>Jalur, G      | ksi<br>Gelom | bang        | dan      | Sis   | tem     |   |  |                        |                  |
| Ku         | liah                             | terlebih                                             | dahulu                    | <- ۲         | Teka        | n t      | on    | nbol    |   |  |                        |                  |
| ΤΑ         | MBAH                             | l untuk m                                            | nenam                     | bahkc        | an jada     | wal      | sel   | eksi    |   |  |                        |                  |
| se         | cara i                           | manual c                                             | itau te                   | kan ta       | ombol       | GEN      | IER   | ATE     |   |  |                        |                  |
| ag         | ar ja                            | dwal sele                                            | eksi oto                  | omati        | s terb      | uat      | se    | suai    |   |  |                        |                  |
| iac        | dwal c                           | ada Selel                                            | ksi Pend                  | daftar       | an -> .     | Jika     | suo   | dah,    |   |  | _                      |                  |
| sila       | akan S                           | SIMPAN                                               |                           |              |             |          |       |         |   |  |                        |                  |
| 511        |                                  | · · · · · · · · · · · · · · · · · · ·                |                           |              |             |          |       |         |   |  |                        |                  |

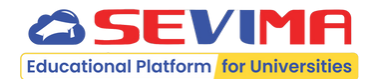

| ne Day Service                                                         | Pengaturan ~                                                                                                    | Seleksi *                  | Kelulusan ~                                                                          | Referens                         | si ~ Lapon           | an v                                                                                        |                                   |                                                                                                    |
|------------------------------------------------------------------------|----------------------------------------------------------------------------------------------------|----------------------------|--------------------------------------------------------------------------------------|----------------------------------|----------------------|---------------------------------------------------------------------------------------------|-----------------------------------|----------------------------------------------------------------------------------------------------|
|                                                                        |                                                                                                    |                            |                                                                                      |                                  |                      |                                                                                             |                                   |                                                                                                    |
|                                                                        |                                                                                                    |                            |                                                                                      |                                  |                      |                                                                                             |                                   |                                                                                                    |
| 3/2024 Genap                                                           |                                                                                                    | - Ge                       | lombang                                                                              | (                                | Gelombang 1          |                                                                                             |                                   | -                                                                                                    |
| ) Rekognisi Pembe                                                      | elajaran Lampau                                                                                                    | - Sis                      | tem Kuliah                                                                           | F                                | Reguler A            |                                                                                             |                                   | -                                                                                                    |
| ilih Seleksi                                                           |                                                                                                    | -                          |                                                                                      |                                  |                      |                                                                                             |                                   |                                                                                                    |
|                                                                        |                                                                                                    |                            |                                                                                      |                                  |                      |                                                                                             |                                   | _                                                                                                    |
| Pengaturan                                                             | ٩                                                                                                    | C                          |                                                                                      | + Tami                           | bah 🔒 Hapu           | Sinkronisasi                                                                                | 🗸 Generate                        |                                                                                                    |
| ksi Ruang                                                              | Tanggal                                                                                                    | Mulai                      | Selesai                                                                              | Kuota                            | Peser                | a No. Ujic                                                                                  | ın Aksi                           |                                                                                                    |
|                                                                        |                                                                                                    | Data koson                 | a                                                                                    |                                  |                      |                                                                                             |                                   |                                                                                                    |
| gaturan > Jadwal<br>/αl Detail Jadw                                    | Seleksi > Detail Jad<br>val Seleksi                                                                                            | wal Seleksi                |                                                                                      |                                  |                      |                                                                                             |                                   | -                                                                                                    |
| ngaturan > Jadwal<br>Val Detail Jadw                                   | <b>Seleksi</b> ≻ Detail Jad<br>val Seleksi                                                                                     | wal Seleksi                |                                                                                      |                                  |                      |                                                                                             |                                   | Komboli ko Dofter                                                                                                    |
| ngaturan > Jadwal<br>Val Detail Jadw<br>Cari Jadwal                    | Seleksi > Detail Jad                                                                                                    | wal Seleksi                |                                                                                      |                                  |                      |                                                                                             |                                   | Kembali ke Daftar                                                                                                    |
| ngaturan > Jadwal<br>Val Detail Jadw<br>cari Jadwal                    | Seleksi > Detail Jad<br>val Seleksi<br>Periode                                                                                 | a Seleksi<br>Q<br>2023     | 3/2024 Genap                                                                         |                                  |                      | Gelombang                                                                                   | Gelomba                           | Kembali ke Daftar                                                                                                    |
| ngaturan > Jadwal<br>Val Detail Jadwa<br>cari Jadwal<br>Jadwal         | Seleksi > Detail Jad<br>val Seleksi<br>Periode<br>Jalur<br>Pendaftaran                                                         | Q<br>2023<br>(RPL          | 3/2024 Genap<br>) Rekognisi Peml                                                     | belajaran Li                     | ampau                | Gelombang<br>Sistem Kuliah                                                                  | Gelomba<br>Reguler A              | Kembali ke Daftar                                                                                                    |
| ngaturan > Jadwal<br>Val Detail Jadwa<br>cari Jadwal<br>Jadwal<br>Jji  | Seleksi > Detail Jad<br>val Seleksi<br>Periode<br>Jalur<br>Pendaftaran<br>Tanggal Awal                                         | Q<br>2023<br>(RPL<br>1 Ok  | 3/2024 Genap<br>) Rekognisi Peml<br>tober 2023                                       | belajaran La                     | ampau                | Gelombang<br>Sistem Kuliah<br>Tanggal Akhir                                                 | Gelomba<br>Reguler A<br>31 Oktobe | Kembali ke Daftar<br>ang 1<br>A                                                                                                |
| ngaturan > Jadwal<br>Val Detail Jadwa<br>Cari Jadwal<br>Jadwal<br>Jiji | Seleksi > Detail Jad<br>val Seleksi<br>Periode<br>Jalur<br>Pendaftaran<br>Tanggal Awal                                         | 2023<br>(RPL<br>1 Okt      | 3/2024 Genap<br>) Rekognisi Peml<br>tober 2023<br>RPL                                | belajaran La                     | ampau                | Gelombang<br>Sistem Kuliah<br>Tanggal Akhir<br>Tanggal Mulai*                               | Gelomba<br>Reguler A<br>31 Oktobe | Kemboli ke Doftar ang 1 ar 2023 24-10-2023                                                                                     |
| igaturan > Jadwal<br>Val Detail Jadwa<br>ari Jadwal<br>Jadwal<br>iji   | Seleksi > Detail Jad<br>val Seleksi<br>Periode<br>Jalur<br>Pendaftaran<br>Tanggal Awal<br>Jenis Program<br>Seleksi*            | Q<br>2023<br>(RPL<br>1 Okt | 3/2024 Genap<br>) Rekognisi Peml<br>tober 2023<br>RPL<br>TEST TERTULI                | belajaran La                     | ampau<br>*           | Gelombang<br>Sistem Kuliah<br>Tanggal Akhir<br>Tanggal Mulai•<br>Tanggal Selesai•           | Gelomba<br>Reguler A<br>31 Oktobe | <ul> <li>Kembali ke Daftar</li> <li>Ing 1</li> <li>er 2023</li> <li>24-10-2023</li> <li>26-10-2023</li> </ul>                  |
| igaturan > Jadwal<br>Val Detail Jadwa<br>Cari Jadwal<br>Jadwal<br>Jiji | Seleksi > Detail Jad<br>val Seleksi<br>Periode<br>Jalur<br>Pendaftaran<br>Tanggal Awal<br>Jenis Program<br>Seleksi*<br>Ruang * | Q<br>2023<br>(RPL<br>1 Okt | 3/2024 Genap<br>) Rekognisi Peml<br>tober 2023<br>RPL<br>TEST TERTULI<br>FIA - Gedun | belajaran La<br>IS<br>g Fakultas | ampau<br>•<br>Ilmu • | Gelombang<br>Sistem Kuliah<br>Tanggal Akhir<br>Tanggal Mulai*<br>Tanggal Selesai*<br>Mulai* | Gelomba<br>Reguler A<br>31 Oktobe | <ul> <li>Kembali ke Daftar</li> <li>Ing 1</li> <li>2023</li> <li>24-10-2023</li> <li>26-10-2023</li> <li>26-30-2023</li> </ul> |

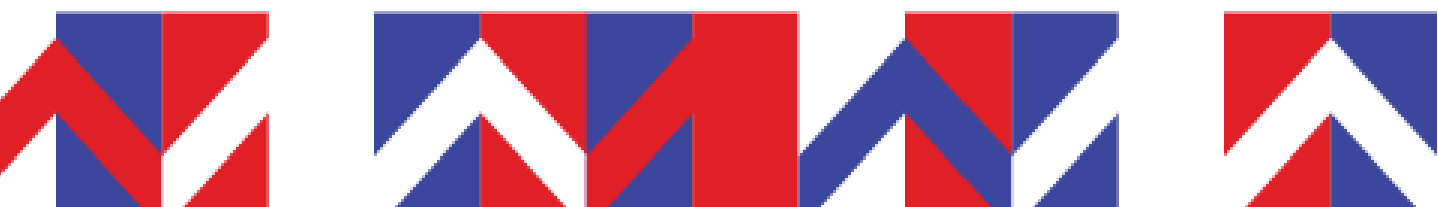

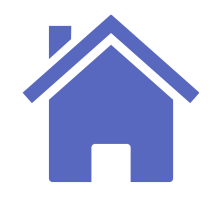

## Verifikasi Berkas Pendaftaran RPL

Selanjutnya, Admin PMB melakukan verifikasi berkas administrasi pendaftaran jalur RPL yang sebelumnya telah pendaftar unggah pada saat melengkapi berkas.

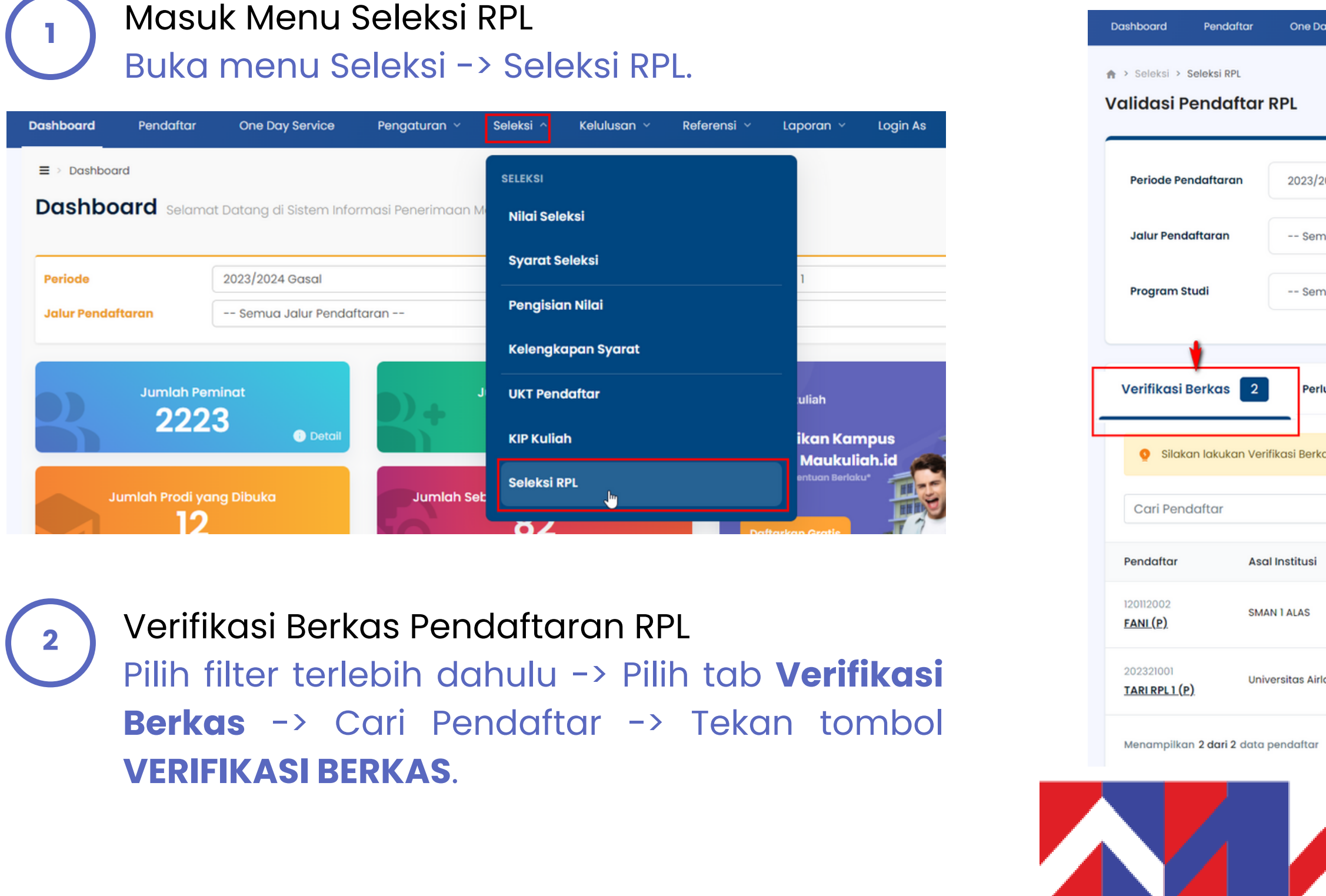

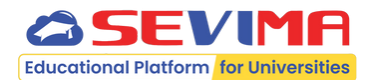

| ay Service       | Pengaturan ~          | Seleksi ~         | Kelulusan ~                             | Referensi 🗸                     | Laporan ~      | Login As      |                   |
|------------------|-----------------------|-------------------|-----------------------------------------|---------------------------------|----------------|---------------|-------------------|
|                  |                       |                   |                                         |                                 |                |               |                   |
|                  |                       |                   |                                         |                                 |                |               |                   |
|                  |                       |                   |                                         |                                 |                |               |                   |
| 2024 Gasal       |                       | Ŧ                 | Gelombo                                 | ang                             | Semua G        | elombang      | •                 |
| mua Jalur Pend   | daftaran              | ·                 | Sistem K                                | (uliah                          | Semua Si       | istem Kuliah  | •                 |
| mua Program S    | Studi                 | *                 | Asal Inst                               | titusi                          | Semua A        | sal Institusi | •                 |
|                  |                       |                   |                                         |                                 |                |               |                   |
| rlu Distribusiko | an Asesor 🔋           | Seleksi Pendo     | aftar 11                                | Penilaian RPL                   | 7              |               |                   |
| kas. Jika Berka  | s Pendaftar telah ter | verifikasi, selar | njutnya perlu dis                       | stribusikan ke As               | esor.          |               |                   |
|                  | _                     | _                 |                                         |                                 |                |               |                   |
|                  | C                     | ર                 |                                         |                                 |                |               |                   |
|                  | Pilihan Prodi         |                   | Periode                                 |                                 |                |               | Aksi              |
|                  | SI Teknik Informa     | tika              | 2023/2024 Gasa<br><b>Rekognisi Peml</b> | ıl - Reguler<br>belajaran Lampo | ıu - Gelombang | 5             | Verifikasi Berkas |
| rlangga          | S1 Akuntansi          | :                 | 2023/2024 Gasa<br>Rekognisi Peml        | ıl - Reguler<br>belajaran Lampo | ıu - Gelombang | 1             | Verifikasi Berkas |
|                  |                       |                   |                                         |                                 |                |               |                   |
|                  |                       |                   |                                         |                                 |                |               |                   |
|                  |                       |                   |                                         |                                 |                |               |                   |
|                  |                       |                   |                                         |                                 |                |               |                   |
|                  |                       |                   |                                         |                                 |                |               |                   |

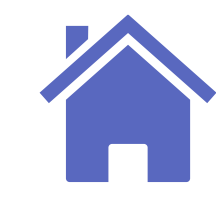

## Verifikasi Berkas Pendaftaran RPL

Melakukan Verifikasi Berkas
Beri tanda centang jika berkas telah sesuai
dan tambahkan Catatan -> Tekan tombol
Verifikasi Berkas

| ilakan lakukan           | ı Verifikasi | Informasi Pendaftar                                              |                         | E                                                     | Berkas Perlu Diverifikasi | × |              |
|--------------------------|--------------|------------------------------------------------------------------|-------------------------|-------------------------------------------------------|---------------------------|---|--------------|
| Pendaftar                |              | 202321001<br>TARI RPL 1 (P)                                      | NIK<br>8576200520050001 | Jalur Pendaftaran<br>Rekognisi<br>Pembelaiaran Lampau | Gelombang<br>Gelombang 1  |   |              |
| ar                       | Asal Insti   |                                                                  |                         | rembelajaran tampaa                                   |                           |   |              |
| 2<br>I.                  | SMAN 1 AL    | Berkas Pendaftar                                                 |                         | Sudah Sesuai?                                         | Catatan                   |   | Verifikasi E |
| 01<br>L <u>1 (P)</u>     | Universitc   | Scan Fotocopy raport k<br>transkrip.jpg<br><b>O</b> Lihat Detail | elas 3 Wajib            | × ~                                                   | Tulis catatan             |   | Verifikasi E |
| oilkan <b>2 dari 2</b> d | data pendo   |                                                                  |                         |                                                       |                           |   |              |
|                          |              | Fmail                                                            |                         | Nomor HP                                              |                           | _ |              |
| <u>MA</u> All Right Res  | served, Pov  | Lihat Detail Pendo                                               | aftar                   |                                                       | Verifikasi Berkas         |   |              |

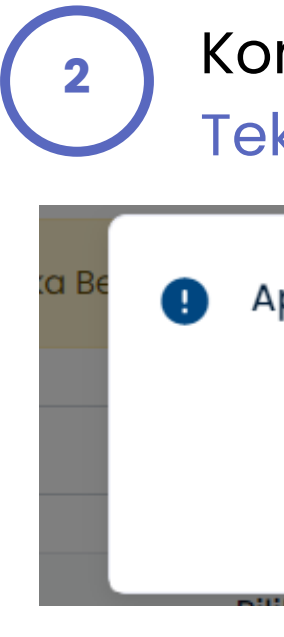

### Verifikasi Berkas Berhasil.

| Periode Pendaftaran   | 2023/2024 Gasal                | •                 | Gelombang      | Semua Gelombang      |  |
|-----------------------|--------------------------------|-------------------|----------------|----------------------|--|
| Jalur Pendaftaran     | Semua Jalur Pendaftaran        | •                 | Sistem Kuliah  | Semua Sistem Kuliah  |  |
| Program Studi         | Semua Program Studi            | •                 | Asal Institusi | Semua Asal Institusi |  |
| Verifikasi Berkas 🛽 1 | Perlu Distribusikan Asesor 2 S | Seleksi Pendaftar | 11 Penilaian F | RPL 7                |  |
|                       |                                |                   |                |                      |  |

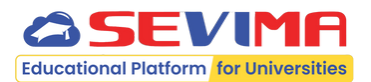

### Konfirmasi Verifikasi Berkas Tekan tombol **YA, VERIFIKASI.**

| Batal Ya, Verifikasi | pa anda yakin ingin memverifikasi | i berkas ir | ni?            |  |
|----------------------|-----------------------------------|-------------|----------------|--|
|                      |                                   | Batal       | Ya, Verifikasi |  |

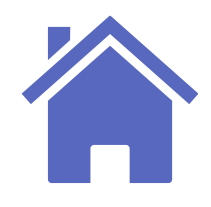

## **Distribusi Asesor**

Selanjutnya, Admin PMB dapat melakukan distribusi asesor untuk pendaftaran jalur RPL.

| Pendaftar         | One Day Service Pengaturan × <b>Seleksi</b> ×               | Kelulusan ~ Referensi | ∨ Laporan ∨ Login As |   | Validasi Penda                    | ftar RPL                        |                            |                                                                     |                                  |                 |
|-------------------|-------------------------------------------------------------|-----------------------|----------------------|---|-----------------------------------|---------------------------------|----------------------------|---------------------------------------------------------------------|----------------------------------|-----------------|
| > Seleksi RPL     | PPI                                                         |                       |                      |   | Periode Pendaftara                | n 2023/2024 Gasal               |                            | • Gelombang                                                         | Semua Gelombang                  | •               |
|                   |                                                             |                       |                      |   | Jalur Pendaftaran                 | Semua Jalur Pendo               | aftaran                    |                                                                     | Semua Sistem Kuliah              | •               |
| Pendaftaran       | 2023/2024 Gasal *                                           | Gelombang             | Semua Gelombang      | • | Program Studi                     | Semua Program St                | udi                        |                                                                     | Semua Asal Institusi             | •               |
| andaftaran        | Semua Jalur Pendaftaran 👻                                   | Sistem Kuliah         | Semua Sistem Kuliah  | • |                                   |                                 | Asesor 2                   |                                                                     |                                  |                 |
| n Studi           | Semua Program Studi 👻                                       | Asal Institusi        | Semua Asal Institusi | * | Verifikasi Berkas                 |                                 | Seleks                     | i Pendaftar 11 Penilaian RPL 7                                      |                                  |                 |
|                   |                                                             |                       |                      |   | Silakan pilih Pe                  | endaftar, kemudian Pilih Asesor | untuk didistribusikan ke A | sesor                                                               |                                  |                 |
| kasi Berkas 📘 1   | Perlu Distribusikan Asesor 2 Seleksi Pend                   | aftar 📔 Penilaian     | RPL 7                |   | Cari Pendaftar                    |                                 | ٩                          |                                                                     |                                  |                 |
|                   |                                                             |                       |                      |   | Pendaftar                         | Asal Institusi                  | Pilihan Prodi Pe           | eriode                                                              | Asesor                           | Aks             |
| akan pilih Pendaf | ftar, kemudian Pilih Asesor untuk didistribusikan ke Asesor |                       |                      |   | 2023.10007<br><u>RAFL(P)</u>      | Politeknik Negeri<br>Banyuwangi | 20<br>SI Akuntansi R<br>4  | )23/2024 Gasal - Reguler<br>ekognisi Pembelajaran Lampau - Gelombar | g NUR ALIM BAHRI, S.Ak.,<br>M.Ak | 🖍 Ubah          |
| endaftar          | Q                                                           |                       |                      |   | 2023.10011<br><b>JEREMY (L)</b>   | Universitas Gadjah Mada         | 20<br>Si Hukum Ri<br>4     | 023/2024 Gasal - Reguler<br>ekognisi Pembelajaran Lampau - Gelombar | IG FERDY FERDIAN, SH., MH.       | 🖍 Ubah          |
|                   |                                                             |                       |                      |   | 202321001<br><u>TARI RPL1 (P)</u> | Universitas Airlangga           | 24<br>SI Akuntansi Ri<br>I | 023/2024 Gasal - Reguler<br>ekognisi Pembelajaran Lampau - Gelombar | g Belum Dipilih                  | Pilih<br>Asesor |
|                   |                                                             |                       |                      |   |                                   |                                 |                            |                                                                     |                                  | _               |

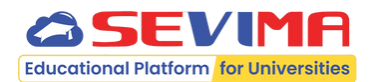

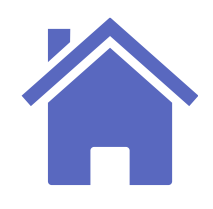

## **Distribusi Asesor**

| tombol <b>Simpan.</b>                                                                                        |        | <ul> <li>Seleksi &gt; Seleksi RPL</li> <li>Validasi Pendaf</li> <li>Rerhasil Menvi</li> </ul> | tar RPL                                                                                                    |                                                                                                    |                                             |
|----------------------------------------------------------------------------------------------------|--------|-----------------------------------------------------------------------------------------------|----------------------------------------------------------------------------------------------------|----------------------------------------------------------------------------------------------------|---------------------------------------------|
| n Asesor                                                                                                    | ×      | Periode Pendattara                                                                            | 2002/2024 Conel                                                                                              | Gelembana                                                                                                    | Comus Colombana                             |
|                                                                                                    |        | Jalur Pendaftaran                                                                             | Semua Jalur Pendaftaran                                                                                      | Sistem Kuliah                                                                                                    | Semua Gelombang                             |
| Pilih Asesor                                                                                                 | ~      | Program Studi                                                                                 | Semua Program Studi                                                                                          | - Asal Institusi                                                                                                    | Semua Asal Institusi                        |
| Pilih Asesor<br>NANAN SUNANDAR, S.E., M. Akt<br>IRWAN HERMAWAN, SE., ME<br>asesmen lebih fokus dan konsisten | g. ,g  | Verifikasi Berkas<br>Silakan pilih Per<br>Cari Pendaftar                                      | Perlu Distribusikan Asesor         1           Indaftar, kemudian Pilih Asesor untuk didistribusik         0 | Seleksi Pendaftar 12 Penilaian RPL                                                                                    | 8                                           |
|                                                                                                    |        | 2023.10007                                                                                    | Asal Institusi Pilihan Prodi<br>Politeknik Negeri SI Akuntansi                                               | Periode<br>2023/2024 Gasal - Reguler<br>Rekognisi Pembelajaran Lampau - Gelor                                         | Asesor<br>mbang NUR ALIM BAHRI, S.Ak., M.Ak |
|                                                                                                    | Simpon | RAFL(P).                                                                                      | buryawangi                                                                                                   | <b>4</b><br>2023/2024 Gasal - Reauler                                                                                 |                                             |
|                                                                                                    | Simpan | 2023.10011<br>JEREMY (L)                                                                      | Universitas Gadjah Mada SI Hukum                                                                             | Rekognisi Pembelajaran Lampau - Gelor<br>4                                                                            | mbang FERDY FERDIAN, SH., MH.               |
| 3                                                                                                    | Simpon | 2023.10011<br>JEREMY_(L)<br>202321001<br>TARI RPL1 (P)                                        | Universitas Gadjah Mada SI Hukum<br>Universitas Airlangga SI Akuntansi                                       | Rekognisi Pembelajaran Lampau - Gelor<br>4<br>2023/2024 Gasal - Reguler<br>Rekognisi Pembelajaran Lampau - Gelor<br>1 | mbang FERDY FERDIAN, SH., MH.               |

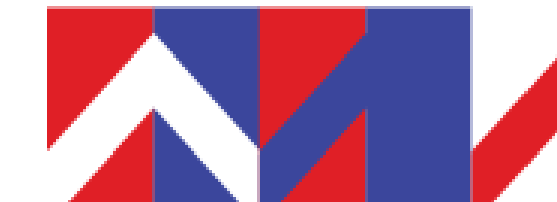

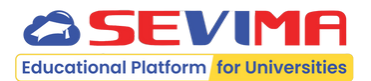

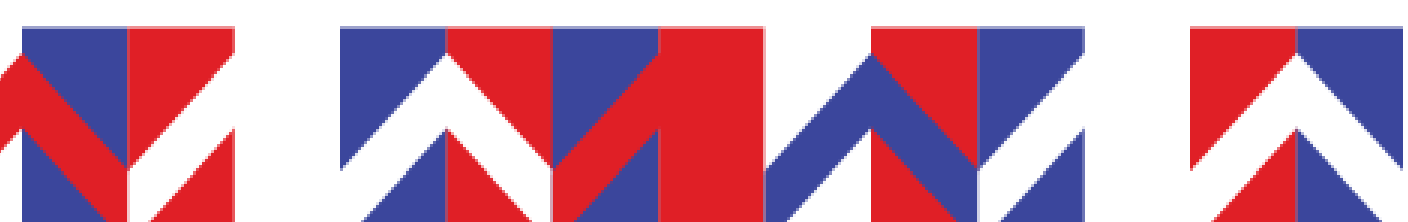

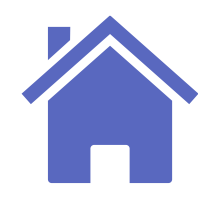

## Pengisian Nilai Seleksi Pendaftar

Asesor dapat melakukan pengisian nilai seleksi pendaftaran jalur RPL. Daftar seleksi pada pengisian nilai seleksi pendaftar ini berdasarkan seleksi pendaftaran pada jadwal seleksi.

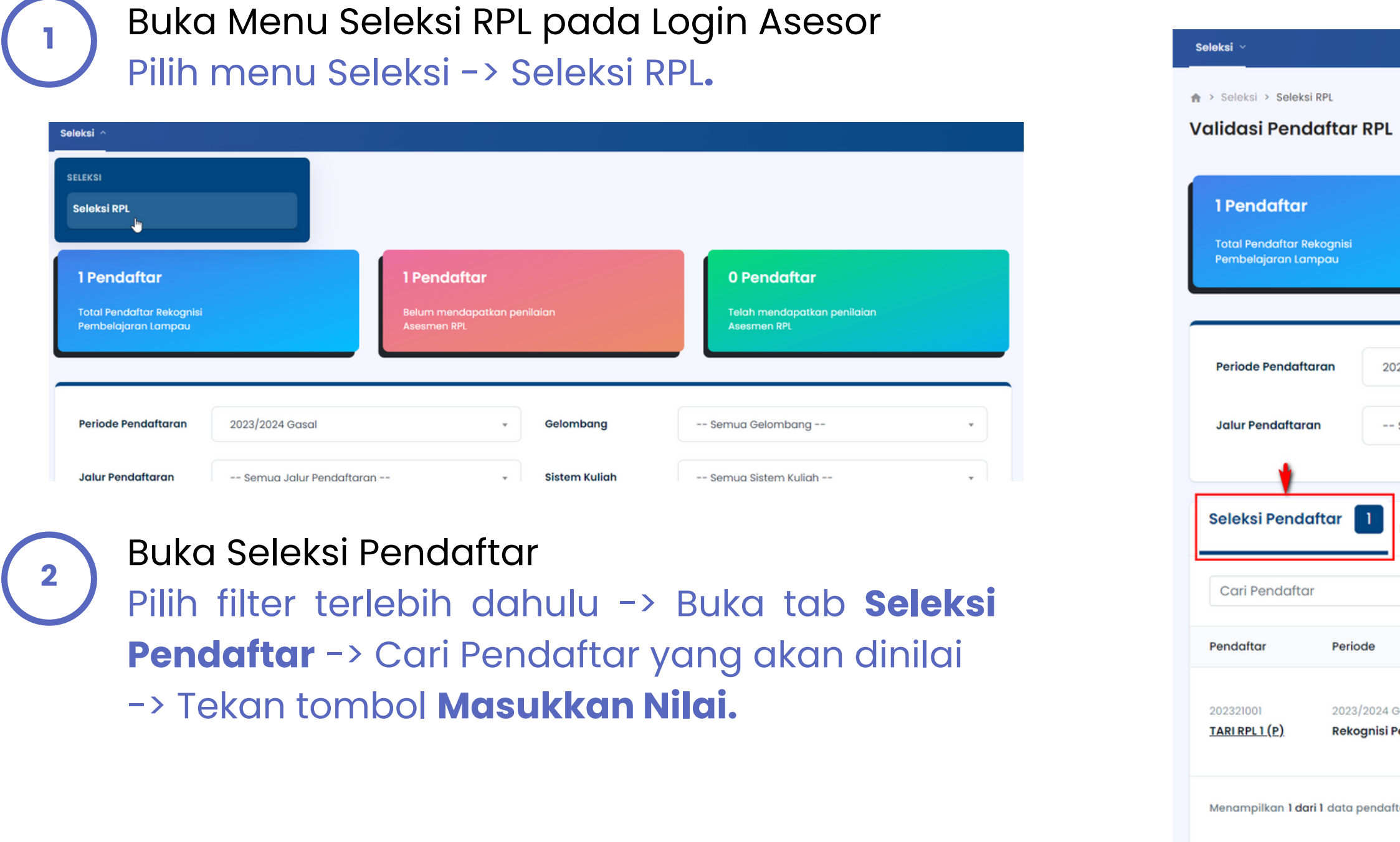

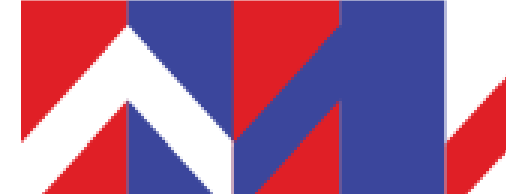

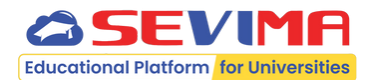

| <b>1 Pendaf</b><br>Belum mend<br>Asesmen RPI       | <b>tar</b><br>apatkan penilaian |                                      | <b>O Pendaftar</b><br>Telah mendapatkan penilaia<br>Asesmen RPL | n                |
|----------------------------------------------------|---------------------------------|--------------------------------------|-----------------------------------------------------------------|------------------|
| 23/2024 Gasal                                      | • Gelom                         | bang                                 | Semua Gelombang                                                 | •                |
| Semua Jalur Pendaftaran                            | - Sistem                        | Kuliah                               | Semua Sistem Kuliah                                             | •                |
| Penilaian RPL 1                                    |                                 |                                      |                                                                 |                  |
|                                                    | Pilihan Prodi                   |                                      | Seleksi                                                         | Aksi             |
| asal - Reguler<br>embelajaran Lampau - Gelombang 1 | SI Akuntansi                    | WAWANCARA<br>TES ONLINE<br>TES TULIS | Belum Tes<br>Belum Tes<br>Belum Tes                             | 🕲 Masukkan Nilai |
| ar                                                 |                                 |                                      |                                                                 | 1                |
|                                                    |                                 |                                      |                                                                 |                  |

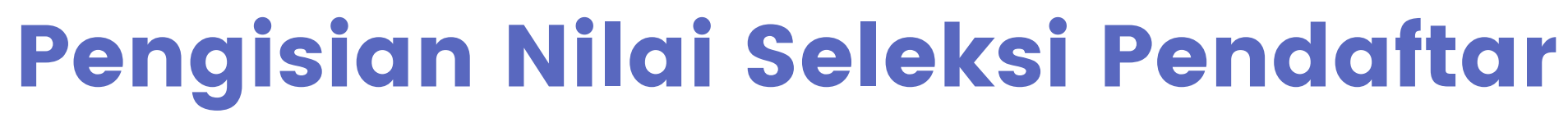

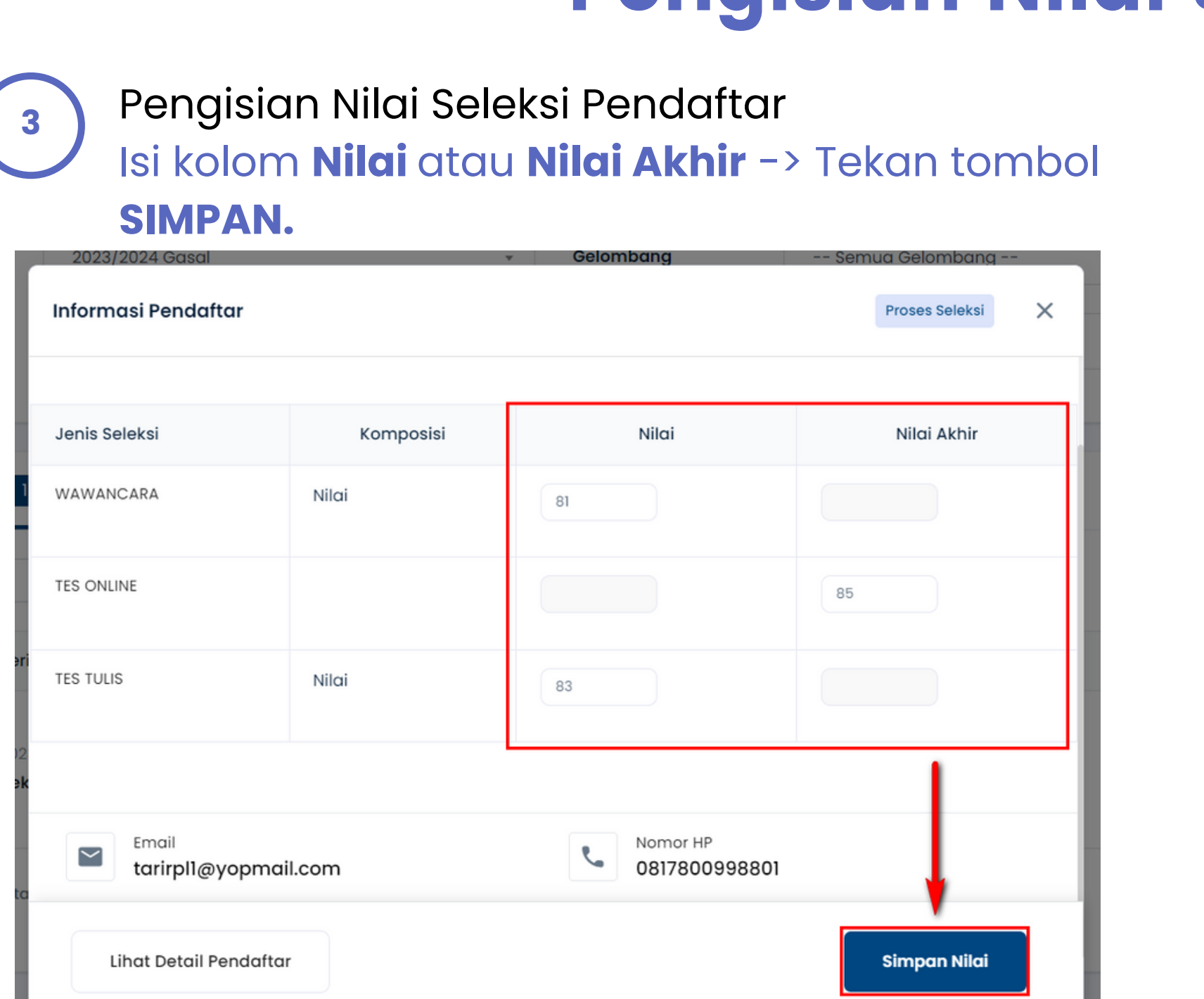

| 4 | Per                                                           | ngisiar                                |
|---|---------------------------------------------------------------|----------------------------------------|
|   | Seleksi > Seleksi<br>Validasi Pende                           | RPL<br>aftar RPL                       |
| l | Serhasil Mer                                                  | iyimpan Nilai Se                       |
|   | <b>1 Pendaftar</b><br>Total Pendaftar Rei<br>Pembelajaran Lam | kognisi<br>Ipau                        |
|   |                                                               |                                        |
|   | Periode Pendafta                                              | ran 2023/:                             |
|   | Jalur Pendaftara                                              | n Ser                                  |
|   |                                                               |                                        |
|   | Seleksi Pendaft                                               | tar 1 Per                              |
|   | Cari Pendaftar                                                |                                        |
|   | Pendaftar                                                     | Periode                                |
|   | 202321001<br><u>TARI RPL 1 (P)</u>                            | 2023/2024 Gasa<br><b>Rekognisi Pem</b> |
|   | Menampilkan Ldari                                             | i l data pendattar                     |

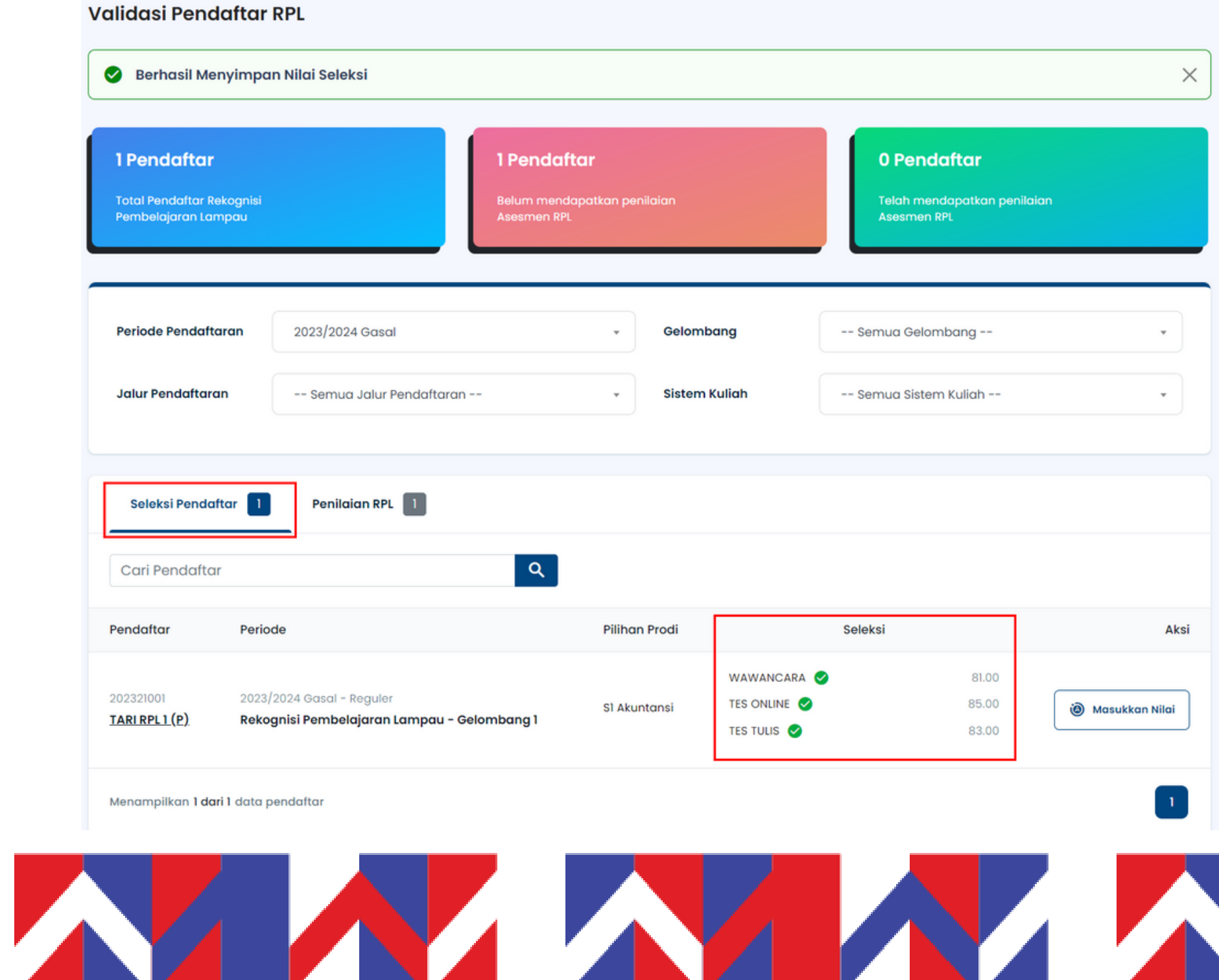

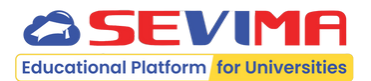

### n Nilai Seleksi Berhasil

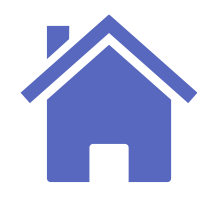

## Pengisian Nilai Seleksi RPL

Asesor dapat melakukan pengisian nilai mata kuliah yang akan diklaim untuk jalur pendaftaran RPL.

| Buka Menu Seleksi RPL pada Login Asesor<br>Pilih menu Seleksi -> Seleksi RPL.                                                                                                    | Seleksi ∨<br>↑ Seleksi > Seleksi RPL Validasi Pendaftar RPL                                |
|----------------------------------------------------------------------------------------------------|--------------------------------------------------------------------------------------------|
| SELEKSI<br>Seleksi RPL<br>Ju<br>Demdaftar<br>Total Pendaftar<br>Pembelajaran Lampau                                                                                                    | <b>1 Pendaftar</b><br>Total Pendaftar Rekognisi<br>Pembelajaran Lampau                     |
| Periode Pendaftaran       2023/2024 Gasal <ul> <li>Gelombang</li> <li>Sistem Kuliah</li> <li>Sistem Kuliah</li> <li>Sistem Kuliah</li> <li>Sistem Kuliah</li> <li>Sistem Kuliah</li> </ul> | Periode Pendaftaran 2023/20<br>Jalur Pendaftaran Rekogn                                    |
| <ul> <li>Buka Penilaian RPL</li> <li>Pilih filter terlebih dahulu -&gt; Buka tab Penilaian</li> <li>RPL -&gt; Cari Pendaftar yang akan dinilai -&gt;</li> </ul>                            | Seleksi Pendaftar                                                                          |
| Tekan tombol <b>Beri Penilaian</b>                                                                                                    | Pendaftar     Periode       202321001     2023/2024 de       TARI RPL1 (P)     Rekognisi F |

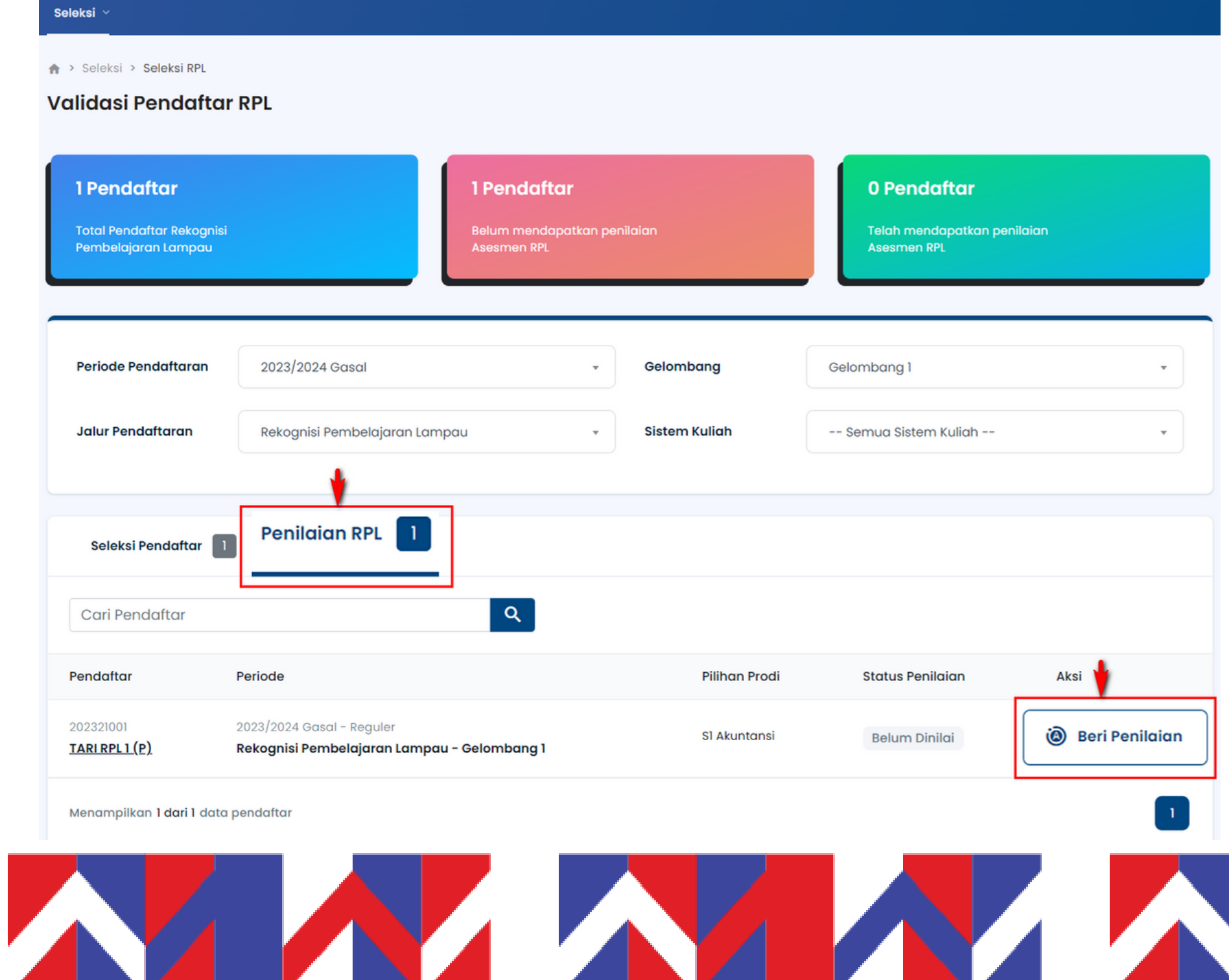

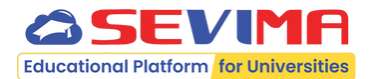

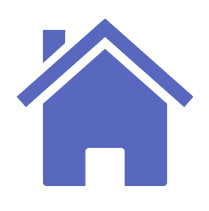

Ø

Ø

0

4

## Pengisian Nilai Seleksi RPL

Pengisian Nilai Seleksi Pendaftar 3 Δ Isi kolom Nilai Asesmen dan beri Catatan -> Tekan tombol **SIMPAN** jika masih ada perubahan nilai. Jika tidak, silakan tekan tombol SIMPAN & REKOMENDASIKAN. Seleksi ♠ > Seleksi > Seleksi RPL > Detail Pendaftar RPL **Detail Pendaftar RPL** Statu

| us Pendaftaran                                      | < Kembali Ke Daftar           |                                                                            |                  |                                     |
|-----------------------------------------------------|-------------------------------|----------------------------------------------------------------------------|------------------|-------------------------------------|
| Biodata Pendaftar                                   | Mata Kuliah Di Klaim          | Dokumen Bukti Pendaftar                                                    | Nilai<br>Asesmen | Catatan                             |
| Berkas Administrasi<br>Seleksi Pendaftar            | Pengantar Manajemen (2 SKS)   | <ul> <li>Ijazah.Jpg</li> <li>Transkrip.Jpg</li> <li>Silabus.Jpg</li> </ul> |                  | Tulis catatan                       |
| Penliaian Rekognisi<br>Pembelajaran Lampau<br>(RPL) | Ekonomi Mikro (4 SKS)         | <ul> <li>Ijazah.Jpg</li> <li>Transkrip.Jpg</li> <li>Silabus.Jpg</li> </ul> | C<br>D<br>E      | Tulis catatan                       |
|                                                     | Hukum Bisnis (2 SKS)          | <ul> <li>Ijazah.Jpg</li> <li>Transkrip.Jpg</li> <li>Silabus.Jpg</li> </ul> | A ~              | Tulis catatan                       |
|                                                     | Etika Profesi Akuntan (2 SKS) | <ul> <li>Ijazah.Jpg</li> <li>Transkrip.Jpg</li> <li>Silabus.Jpg</li> </ul> | A 🕶              | Tulis catatan                       |
|                                                     |                               |                                                                            | Jumlah Mata Kuli | ah yang telah dinilai : 11 (32 SKS) |
|                                                     |                               |                                                                            | Simpan           | npan & Rekomendasikan               |

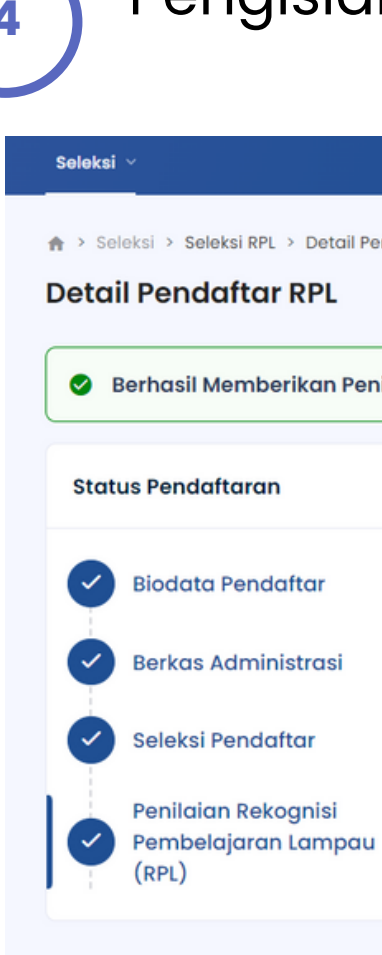

Catatan:

mengunci Nilai RPL.

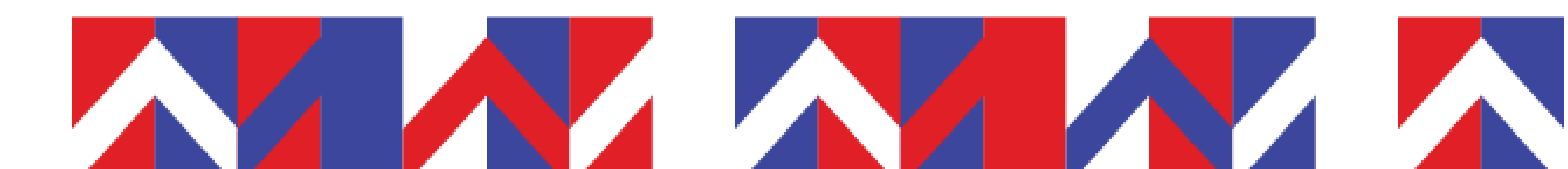

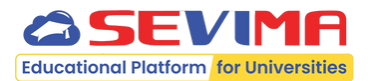

### Pengisian Nilai RPL Berhasil

| ndaftar RPI | L                            |                                                                            |                  |               |
|-------------|------------------------------|----------------------------------------------------------------------------|------------------|---------------|
| ilaian RPI  | L Pendaftar                  |                                                                            |                  | ×             |
|             | < Kembali Ke Daftar          |                                                                            |                  | Nilai Dikunci |
|             | Mata Kuliah Di Klaim         | Dokumen Bukti Pendaftar                                                    | Nilai<br>Asesmen | Catatan       |
|             | Pengantar Manajemen (2 SKS)  | <ul> <li>Ijazah.Jpg</li> <li>Transkrip.Jpg</li> <li>Silabus.Jpg</li> </ul> | A ~              | Tulis catatan |
|             | Ekonomi Mikro (4 SKS)        | <ul> <li>Ijazah.Jpg</li> <li>Transkrip.Jpg</li> <li>Silabus.Jpg</li> </ul> | в 🗸              | Tulis catatan |
|             | Penaantar Pernaiakan (1 sks) | @ liggeb log                                                               |                  |               |

## • Tombol Simpan & Rekomendasikan akan otomatis

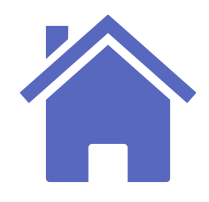

## Set Kelulusan Pendaftar RPL

Selanjutnya, Admin PMB dapat melakukan set kelulusan bagi pendaftar jalur RPL pada laman rekomendasi prodi.

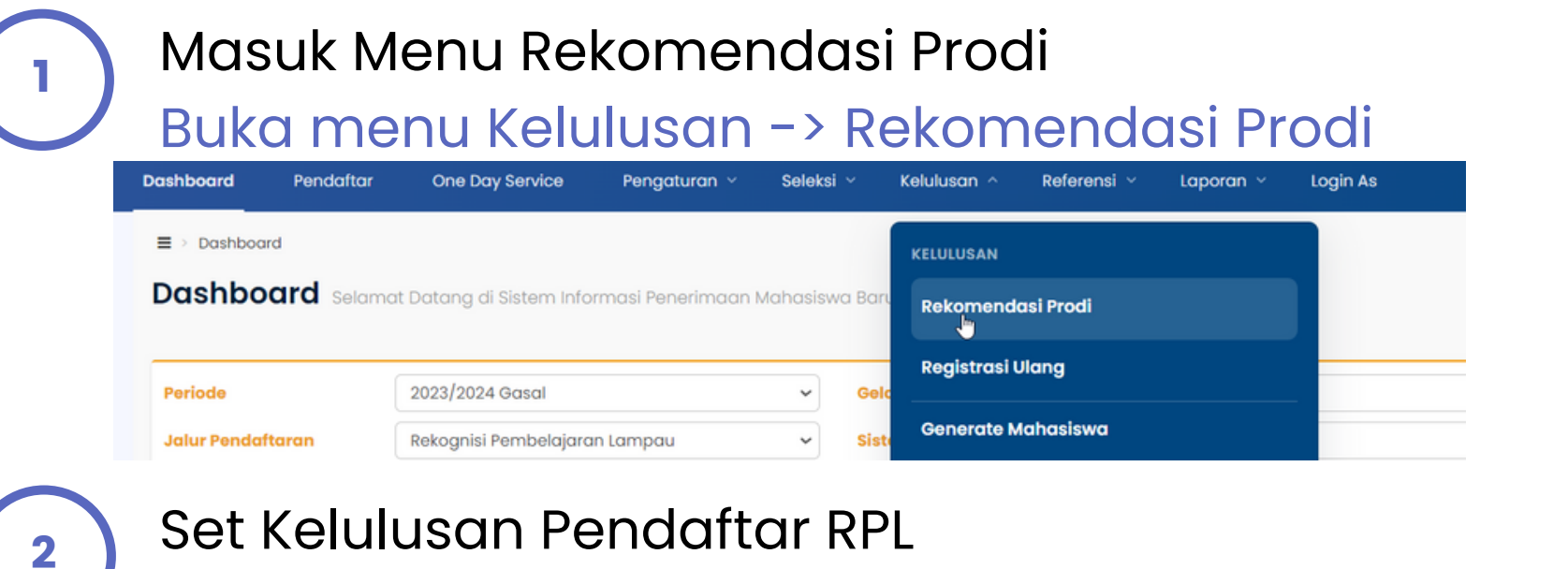

Pilih filter terlebih dahulu -> Cari pendaftar RPL yang akan diluluskan -> Beri tanda centang 🗸 -> Tekan tombol Aksi -> Pilih Set Diterima.

| ≡ > Kelulusan > Rekomendasi Prodi Kelulusan Rekomendasi Prodi |                         |             |     |               |         |                      |                 |             |       |                                                     |  |  |
|---------------------------------------------------------------|-------------------------|-------------|-----|---------------|---------|----------------------|-----------------|-------------|-------|-----------------------------------------------------|--|--|
| Periode 2023/2024 Gasal ~                                     |                         |             |     |               |         |                      | ombang          | 1           | ~     |                                                     |  |  |
| Jalur Rekognisi Pembelajaran Lampau                           |                         |             |     |               | ~       | Sist                 | em Kuliah       | ~           |       |                                                     |  |  |
| Pilihan                                                       | Pilihan Semua Pilihan   |             |     |               |         | ✓ Status Semua Statu |                 |             | tatus | IS ¥                                                |  |  |
| Semua -                                                       | Cari Kelulusan Q 2      |             |     |               |         |                      |                 | 🍳 Aksi 👻    |       |                                                     |  |  |
| No.                                                           | Pendaftar               | Nomor Ujian | PIL | Program Studi | Seleksi | Nilai                | Email Terkirim? | PJ Cadangan | SET   | Kuota                                               |  |  |
| 1                                                             | 202321001<br>TARI RPL 1 |             | 1   | Akuntansi     | 3/3     | 0.00                 | ×               |             | ×     | Set Diterima<br>Set Ditolak<br>Generate Rekomendasi |  |  |
|                                                               |                         |             |     | f             |         |                      |                 |             |       | Ratal Rekomendasi                                   |  |  |

### Set Kelulusan Pendaftar RPL Berhasil.

| Kelulusan > Rekomenda       |
|-----------------------------|
| Kelulusan Rekomer           |
| Set prodi diterima pendafto |
|                             |
| Periode                     |
| Jalur                       |
|                             |
| Pilihan                     |
|                             |
|                             |
| Semua 🗸                     |
| No. Pendaftar               |
| 1 202321001                 |
| TARIRPLI                    |
|                             |
|                             |

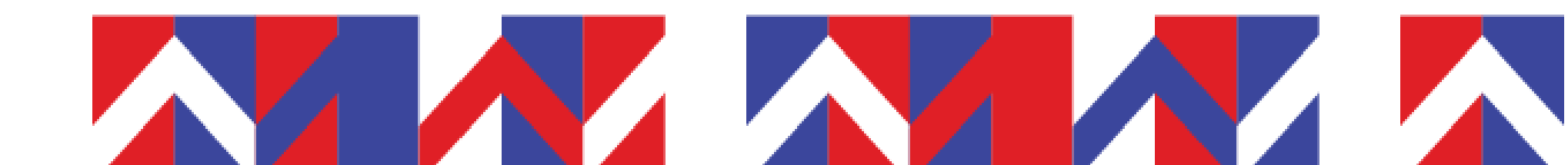

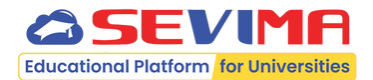

si Prod

ndasi Prodi

r berhasil.

| 2023/2024 Gasal               | ~ | Gelombang     | Gelombang 1  | ~ |
|-------------------------------|---|---------------|--------------|---|
| Rekognisi Pembelajaran Lampau | ~ | Sistem Kuliah | Reguler      | ~ |
| Semua Pilihan                 | ~ | Status        | Semua Status | ~ |

| Cari Kelulusan |     | Q 2           |         |       |                 |             |     |                |      |
|----------------|-----|---------------|---------|-------|-----------------|-------------|-----|----------------|------|
| Nomor Ujian    | PIL | Program Studi | Seleksi | Nilai | Email Terkirim? | PJ Cadangan | SET | Status Lulusan | Aksi |
|                | 1   | Akuntansi     | 3/3     | 0.00  | ×               |             | ×   | Diterima       | 2    |

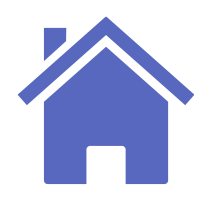

## Tampilan Hasil Seleksi pada Pendaftar

| ingkah Pendaftaran           | Home > Hasil Seleksi                                                                                                    |
|------------------------------|----------------------------------------------------------------------------------------------------|
| Biodata 🥥                    | Hasil Seleksi                                                                                                    |
| Berkas Administrasi 🕑        | *                                                                                                    |
| Pembelajaran<br>Lampau (RPL) | A==                                                                                                    |
| Jadwal Seleksi               | + + +                                                                                                    |
| Hasil Seleksi 🥪              |                                                                                                    |
| i ) Daftar Ulang             | Solamat TADI DDI 1                                                                                                    |
|                              | Selamat Anda telah dinyatakan LULUS SELEKSI pendaftaran mahasiswa                                                                                                    |
|                              | baru 2023/2024 Genap. Berikut detail hasil seleksi yang telah dilakukan.                                                                                                    |
|                              | Perguruan Tinggi : Universitas Sentra Vidya Utama                                                                                                    |
|                              | PMB RPL 2023/2024 Genap - (RPL)<br>Jalur Pendaftaran : Rekognisi Pembelajaran Lampau                                                                                                    |
|                              | Gelombang I (Reguler A)                                                                                                    |
|                              | Diterima di Prodi : SI - Akuntansi                                                                                                    |
|                              | SKS yang diakui : 11 SKS (4 Mata Kuliah)                                                                                                    |
|                              | Estimasi Biaya<br>Konversi SKS : Rp2,750,000.00                                                                                                    |
|                              | Lihat Hasil Asesmen 🗸                                                                                                    |
|                              | Silakan tekan tombol <b>"Selanjutnya"</b> untuk melihat rincian dan persyaratan biaya perkuliahan yang telah                                                                                                    |
|                              | Silakan tekan tombol <b>"Selanjutnya"</b> untuk melihat rincian dan persyaratan biaya perkuliahan yang telah<br>ditetapkan oleh Universitas Sentra Vidya Utama. Apabila terdapat pertanyaan, Anda dapat langsung |

Masuk Menu Hasil Seleksi

| Lan | gk          |
|-----|-------------|
| 1   | B           |
| 2   | 8           |
| 3   | R<br>P<br>L |
| 4   | J           |
| 5   | ) H         |
| 6   | E           |

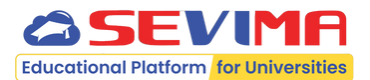

|       | 0 | Hasil | Seleksi                       |                                |                                                            |               |
|-------|---|-------|-------------------------------|--------------------------------|------------------------------------------------------------|---------------|
| trasi | 0 |       |                               | •                              | +                                                          |               |
|       | 0 |       |                               |                                | A==                                                        |               |
|       | 0 |       |                               | +                              |                                                            |               |
|       | 0 |       |                               |                                |                                                            |               |
|       |   |       |                               |                                |                                                            |               |
|       |   |       |                               | Sela                           | mat, TARI RPL 1                                            |               |
|       |   |       | Selamo                        | at Anda telah dinyatak         | an LULUS SELEKSI pendaftaran mahasi                        | swa           |
|       |   |       | baru 20                       | 023/2024 Genap. Berik          | ut detail hasil seleksi yang telah dilaku                  | kan.          |
|       |   |       | n                             | Perguruan Tinggi               | : Universitas Sentra Vidya Utama                           |               |
|       |   |       |                               |                                | PMB RPL 2023/2024 Genap - (RPL)                            |               |
|       |   |       | B                             | Jalur Pendaftaran              | : Rekognisi Pembelajaran Lampau<br>Gelombang 1 (Reguler A) |               |
|       |   |       |                               | Diterima di Prodi              | : S1 – Akuntansi                                           |               |
|       |   |       | B                             | SKS yang diakui                | : 11 SKS (4 Mata Kuliah)                                   |               |
|       |   |       | 8                             | Estimasi Biaya<br>Konversi SKS | : Rp2,750,000.00                                           |               |
|       |   |       |                               | Tutu                           | ıp Hasil Asesmen 🔨                                         |               |
|       |   | No    | Mata Kuliah                   |                                | Nilai Konvers                                              | si Keterangan |
|       |   | L     | SISTEM INFORMASI TEK<br>2 SKS | KNOLOGI DAN KOMUNIKA           | SI A                                                       |               |
|       |   | 2.    | LINGKUNGAN BISNIS D<br>3 SKS  | AN HUKUM KOMERSIAL             | В                                                          |               |
|       |   | З.    | AUDIT INVESTIGASI DA<br>3 SKS | N AKUNTANSI FORENSIK           | E                                                          |               |
|       |   | 4.    | ETIKA PROFESI AKUNTA          | AN                             | В                                                          |               |

Silakan tekan tombol **"Selanjutnya"** untuk melihat rincian dan persyaratan biaya perkuliahan yang telah ditetapkan oleh Universitas Sentra Vidya Utama. Apabila terdapat pertanyaan, Anda dapat langsung menghubungi Whatsapp atau email kami.

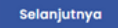

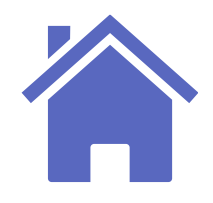

## **Rekapitulasi Pendaftar RPL**

Admin PMB dapat mencetak daftar pendaftar jalur RPL sesuai dengan bentuk laporan pada Sierra Kemdikbud.

| Masuk Menu Laporan                                                     | Kelulusan ->               |            | ■ > Laporan > Kelulusan > Laporan Rekap | Rekapitulasi Pendaftar RPL        |           |
|------------------------------------------------------------------------|----------------------------|------------|-----------------------------------------|-----------------------------------|-----------|
| Rekanitulasi Pendaftar RPI                                             | Refutuouti                 |            | Periode                                 | 2023/2024 Gasal ~                 |           |
| Recopitation in chadital Ri E                                          |                            |            | Jalur Pendaftar                         | Rekognisi Pembelajaran Lampau 🗸   | ·         |
| One Day Service Pengaturan ~ Seleksi ~ Kelulusan ~ Referensi ~ Laporan | ∽ Login As                 |            | Gelombang                               | Gelombang 1                       | •         |
| LAPORAN                                                                | KELULUSAN                  |            | Sistem Kuliah                           | Pilih Sistem Kuliah 🗸             | •         |
| Datang di Sistem Informasi Penerimaan Mahasisv Pendaftar >             | Rekomendasi Prodi          |            | Pendaftar                               | Cari Pendaftar                    |           |
| 2023/2024 Gasal ~                                                      | Daftar Ulang               |            | Format                                  | HTML                              |           |
| Rekognisi Pembelajaran Lampau 🗸 Kelulusan >                            | Cetak KTM                  |            | кор                                     | ✔ Gunakan KOP                     |           |
| Rekapitulasi >                                                         | Rekapitulasi Pendaftar RPL |            |                                         | 👁 Tampilkan 🛛 🗗 Lihat di Tab Baru |           |
| Aelakukan Penaisian Tahanan Alur SPMR                                  |                            | Berhasil n | nenampil                                | kan Rekapitulasi                  | Pendaftar |

2

Set Kelulusan Pendaftar RPL

Pilih filter terlebih dahulu, terutama Periode dan Jalur Pendaftar : RPL -> Tekan tombol Tampilkan atau Lihat di Tab Baru.

| Perio | cde : 2023/2024 Gasal  | : 2023/2024 Gasal Jalur |                                     |                     | ran Lamp | au                   |
|-------|------------------------|-------------------------|-------------------------------------|---------------------|----------|----------------------|
| Gelo  | mbang : Gelombang 1    |                         | Sistem Kuliah :                     | Semua Sistem Kuliah | I        |                      |
| No    | Pendaftar              | Prodi Diterima          | Kode dan Nama Mata Kuliah           | Jumlah SKS          | Nilai    | Sumber Penilaian RPL |
| 1     | 202321001 - TARI RPL 1 | S1 - Akuntansi          | AK1104 - Pengantar Akuntansi        | 4                   | A        | Transfer SKS         |
| 2     | 202321001 - TARI RPL 1 | S1 - Akuntansi          | AK1102 - Ekonomi Mikro              | 4                   | В        | Transfer SKS         |
| 3     | 202321001 - TARI RPL 1 | S1 - Akuntansi          | UN005 - Pengantar Aplikasi Komputer | 3                   | В        | Transfer SKS         |
| 4     | 202321001 - TARI RPL 1 | S1 - Akuntansi          | AK1101 - Pengantar Manajemen        | 2                   | Α        | Transfer SKS         |
| 5     | 202321001 - TARI RPL 1 | S1 - Akuntansi          | AK1103 - Pengantar Perpajakan       | 4                   | A        | Transfer SKS         |
| 6     | 202321001 - TARI RPL 1 | S1 - Akuntansi          | UN004 - Pengantar Bisnis            | 2                   | A        | Transfer SKS         |

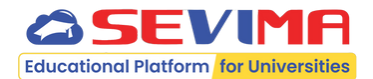

### LAPORAN REKAPITULASI PENDAFTAR RPI

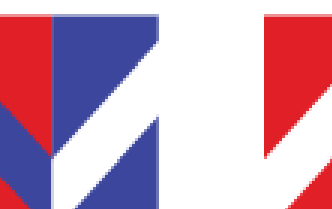